**University of Messina** Academic Services, Research and Postgraduate Office

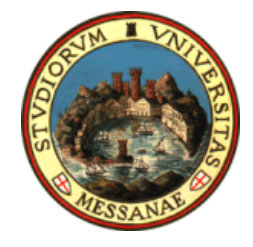

# Student Guide to Online Registration

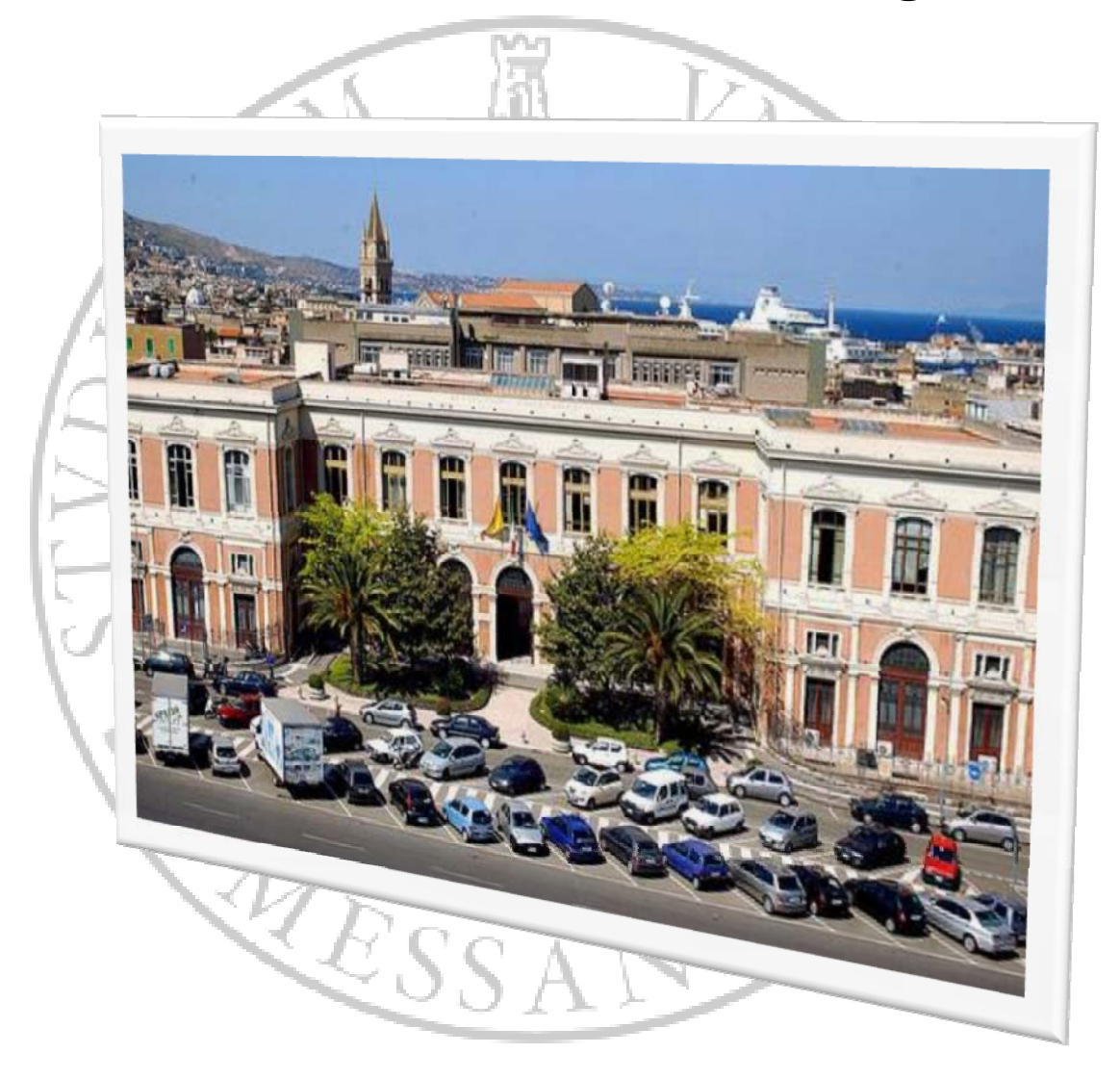

Provided by the Office of Information and Process Innovation

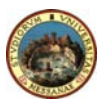

The University of Messina aims at meeting students' needs by supporting them during their academic career.

The aim of this guide is to facilitate online registration for firstyear and continuing students by illustrating each step through detailed images and instructions.

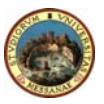

## Index

| 2010/2011 Degree Courses                                        | 4  |
|-----------------------------------------------------------------|----|
| Online Registration: Getting Started (first-year students only) | 6  |
| Enrolment                                                       | 9  |
| Enrolment for Continuing Students                               | 24 |
| How to fill in the 2010/2011 self declaration form              | 34 |
| How to calculate 2010/2011 enrolment fees                       | 35 |

Ari

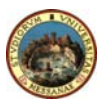

## 2010-2011 Degree Courses

Degree courses are organized on two levels:

## 1° cycle Degree Courses

Duration: **3 years** Admission requirements: secondary school or equivalent diploma. For information about three-year degree courses go to the specific faculty website.

### 2° cycle Degree Courses

Duration: 2 years

While 3+2 degree courses represent a complete university career, 2nd cycle degree courses are no longer stricly connected with 1st cycle degree courses and students are encouraged to make interdisciplinare choices.

For information about two-year degree courses go to the specific faculty website.

### ONE LONG CYCLE DEGREE COURSE.

Duration: **5 or 6 years** Admission requirements: secondary school or equivalent diploma.

# Registration (three-year degree courses, two-year degree courses, one long cycle degree courses)

Students who have a secondary school diploma or a suitable equivalent foreign qualification can register for a degree course (three-year degree courses, two-year degree courses, one long cycle degree courses)

You can register online on the University website **www.unime.it** or by typing in the following web address: **http://unimesse3.unime.it/esse3/** 

Documents to be submitted with your application:

- Photocopy of a valid identity card and tax code.
- Secondary school diploma (or equivalent certificate)
- "Freccia" form with receipt of payment.
- Two identical passport-size photographs.
- Disabled students are required to submit a certificate indicating the type of disability and its percentage.

#### Registration for limited access degree courses

Registration and enrolment deadlines for limited access degree courses are usually earlier than others. Terms and conditions are specified on each faculty website.

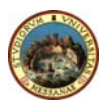

## Online registration process (first-year students only)

#### 1. ACCESS TO THE STUDENT PORTAL

Go on the University Homepage at <u>www.unime.it</u> or type in the following web address htt://unimesse3.unime.it/esse3/

### 2. RESERVED AREA - REGISTRATION

If you wish to register at the University of Messina <u>you need to complete</u> <u>"Registration"</u> first and enter your personal information.

After registering, you can enrol online in one of the University of Messina degree courses.

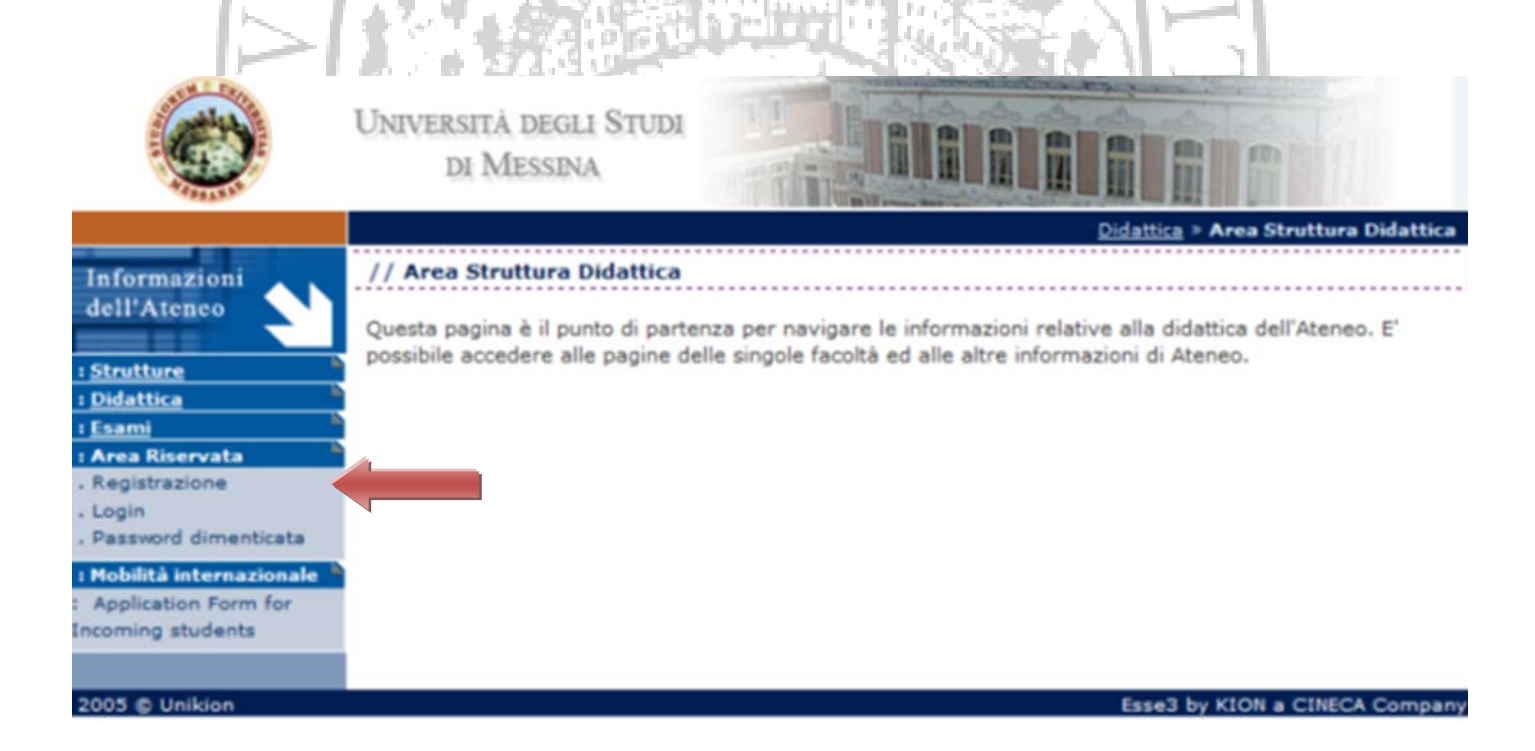

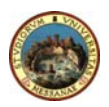

#### 3. REGISTRATION

By clicking on *"Procedi con la registrazione" (Continue)* you will be asked to enter your personal information, address and telephone numbers through 3 subsequent steps.

#### 4. PERSONAL INFORMATION (Step 1 of 3)

Fill in all parts by entering your personal information.

**N.B.** Your tax code (unless you enter it manually) is automatically calculated. Make sure it is correct, change it, if necessary, and then click on *"Procedi" (Continue)* 

#### 5. PERSONAL INFORMATION: ADDRESS (Step 2 of 3)

Fill in the form by entering your address and click on "Procedi" (Continue)

#### 6. PERSONAL INFORMATION: TELEPHONE NUMBERS (Step 3 of 3)

Enter your telephone numbers and e-mail address. When you have finished, click on *"Conferma registrazione" (Confirm registration)* 

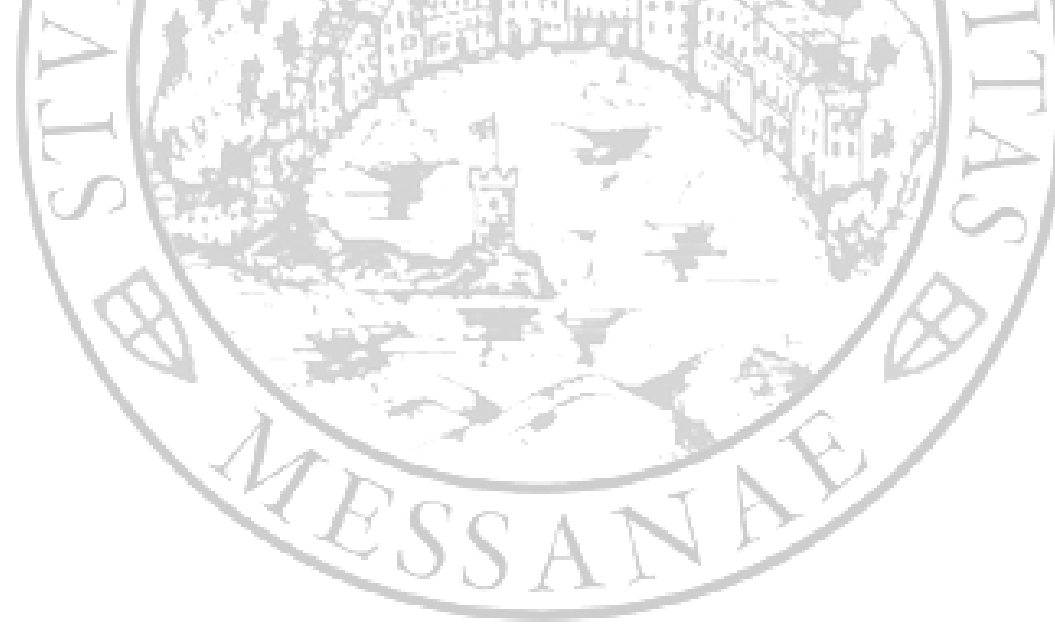

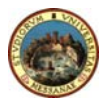

#### 7. COMPLETING YOUR REGISTRATION

One you have finished entering your personal information you will be given a username and password.

An automatic e-mail with information about online access will be sent to the address you indicate during registration.

**PLEASE NOTE:** Make sure you write down your username and password since you will need them to enrol and to access your reserved area (university career, fees, exams).

#### MAKE SURE YOU WRITE DOWN UPPER CASE AND LOWER CASE LETTERS CORRECTLY

|                                            | 1                                                                           | . FT                                                                            |                                                          |                                                                 | <u> </u>    | Z                                  |                                              |
|--------------------------------------------|-----------------------------------------------------------------------------|---------------------------------------------------------------------------------|----------------------------------------------------------|-----------------------------------------------------------------|-------------|------------------------------------|----------------------------------------------|
| Ø                                          | Università i<br>di Me                                                       | degli Studi<br>SSINA                                                            |                                                          |                                                                 |             |                                    | 0                                            |
|                                            |                                                                             |                                                                                 |                                                          |                                                                 |             |                                    | HOME > Registrato                            |
| Informazioni<br>dell'Ateneo<br>: Strutture | // Registrazio<br>Sono state inser<br>necessario eseg<br>consiglia di trase | ne Conclusa!<br>ite correttamente<br>uire l'operazione d<br>crivere queste info | tutte le informa<br>li Login inserend<br>rmazioni in mod | zioni richieste. Pe<br>o, quando richies<br>o sicuro, per gli a | to, le chia | nella nuova<br>vi d'access<br>uri. | a Area Personale è<br>lo riportate sotto. Si |
| : Esami                                    | Nome                                                                        | GIUSEPPE                                                                        |                                                          | Cognome                                                         | B           | IANCHI                             |                                              |
| : Area Riservata                           | Le chiavi segrete                                                           | e d'accesso al siste                                                            | ema sono:                                                |                                                                 |             |                                    |                                              |
| . Login                                    | Nome Utente                                                                 | brogged babaras                                                                 | illu                                                     | Passwor                                                         | b           | <b>KPROVING</b>                    | 16                                           |
| . Password dimenticata                     | Le chiavi d'acces                                                           | sso sono state invi                                                             | iate correttamen                                         | te per posta elett                                              | ronica all' | indirizzo da                       | a lei inserito:                              |
| Application Form for Incoming students     | E-Mail                                                                      |                                                                                 | mattiniquein                                             | 4.3                                                             |             |                                    |                                              |
|                                            |                                                                             |                                                                                 | E                                                        | segui Login                                                     |             |                                    |                                              |
| 2009 © Unime                               |                                                                             |                                                                                 |                                                          |                                                                 |             | Esse3 by                           | KION a CINECA Company                        |
|                                            | 1                                                                           | ISS                                                                             | AT                                                       | VE                                                              |             |                                    |                                              |

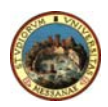

## Enrolment

### 1. LOGIN – SYSTEM AUTHENTICATION

After completing registration you can access the student portal by clicking on "Login" and by entering your username and password generated by the system.

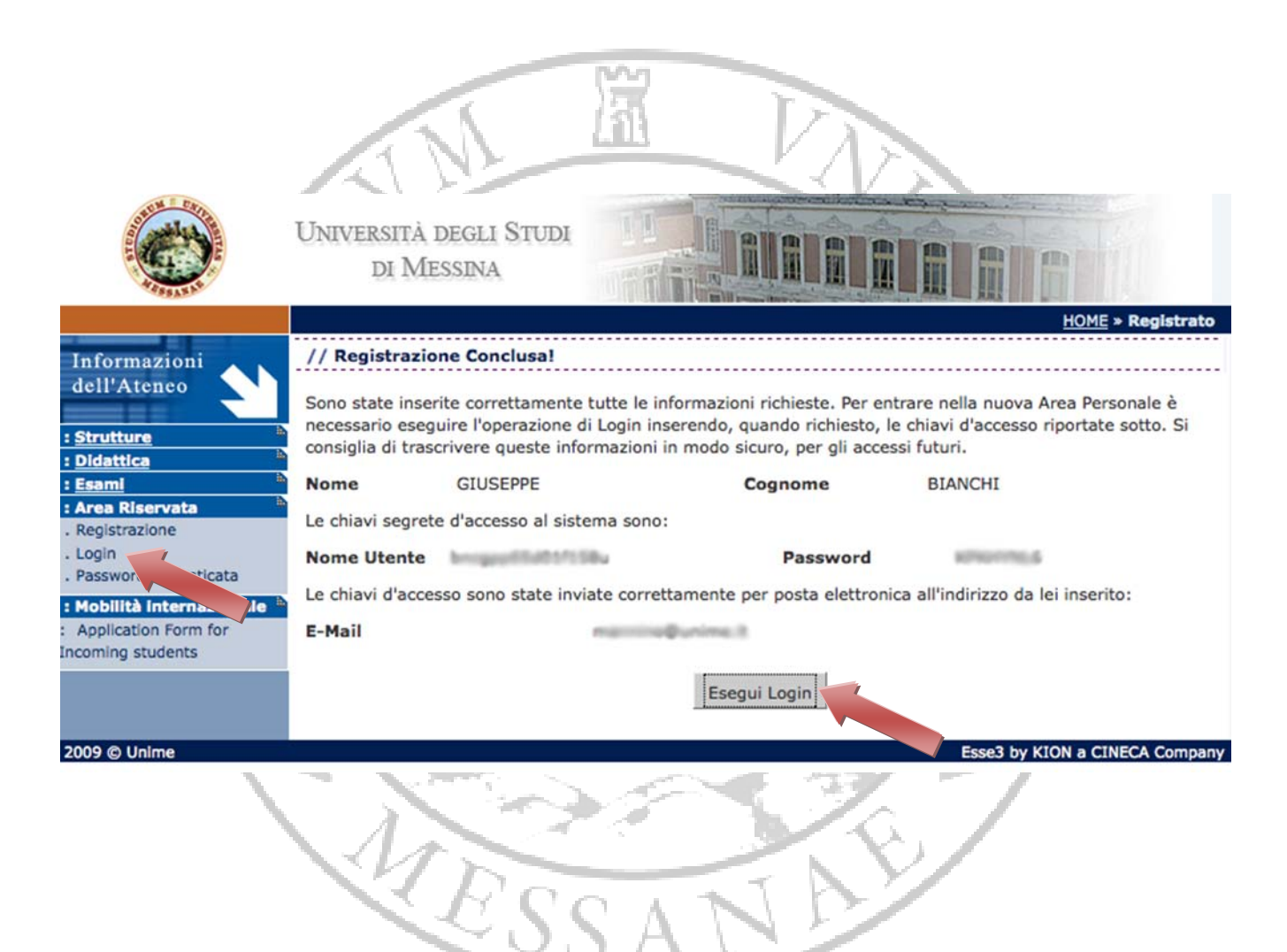

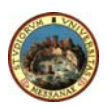

#### 2. ENROLMENT

After accessing the student portal, click on *"Immatricolazione"* (Enrolment) from the *"Segreteria" (Admissions)* menu.

Please enter a 35x40 mm photo (by uploading a 100kb file) before printing your record book.

Select your photo by clicking on Sfoglia (Browse), and after selecting the file click on Salva (Save).

Sfoglia...

// Titoli per la valutazione Inserire il percorso della foto. Nota: le dimensioni della foto devono essere 35x40mm.

Allegato (Max 5 MByte)

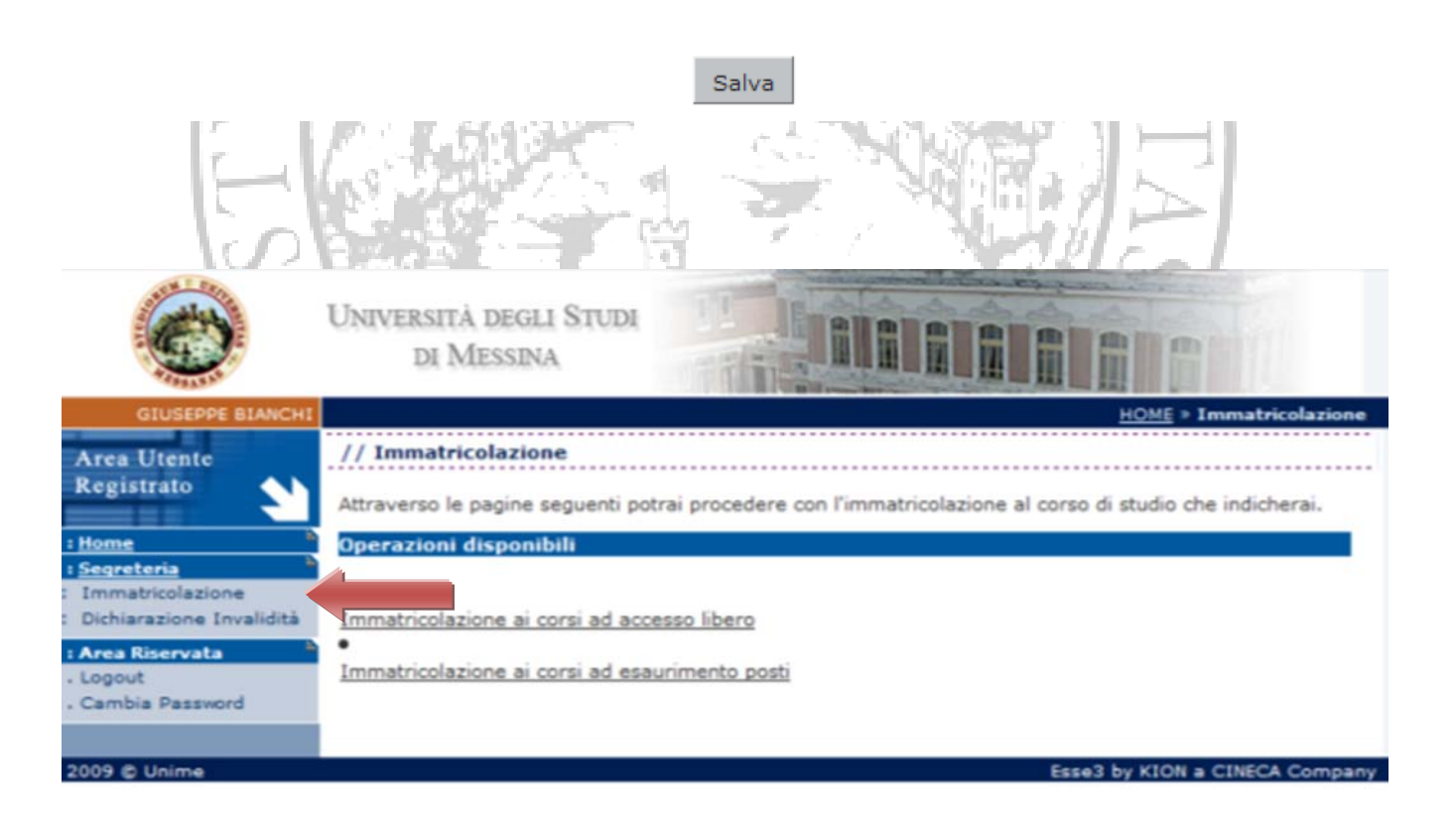

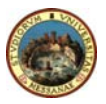

#### 3. TYPE OF DEGREE COURSE

Select the type of degree corse you are interested in (whether it is a limited access course or not)

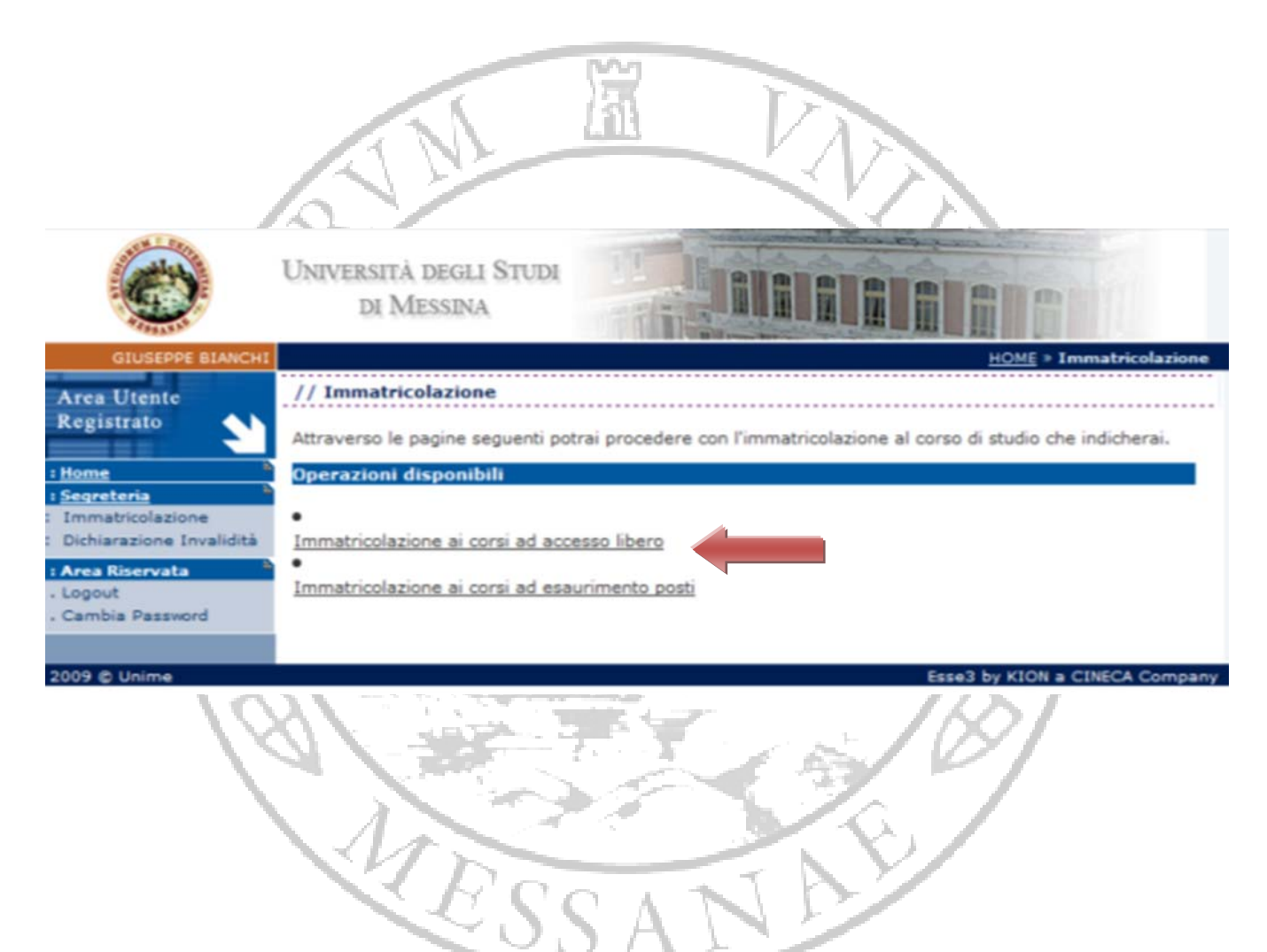

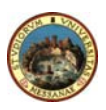

#### 4. CHOICE OF A DEGREE COURSE

Select the degree course you would like to enrol in (whether it is a three-year, two-year or a long cycle degre course).

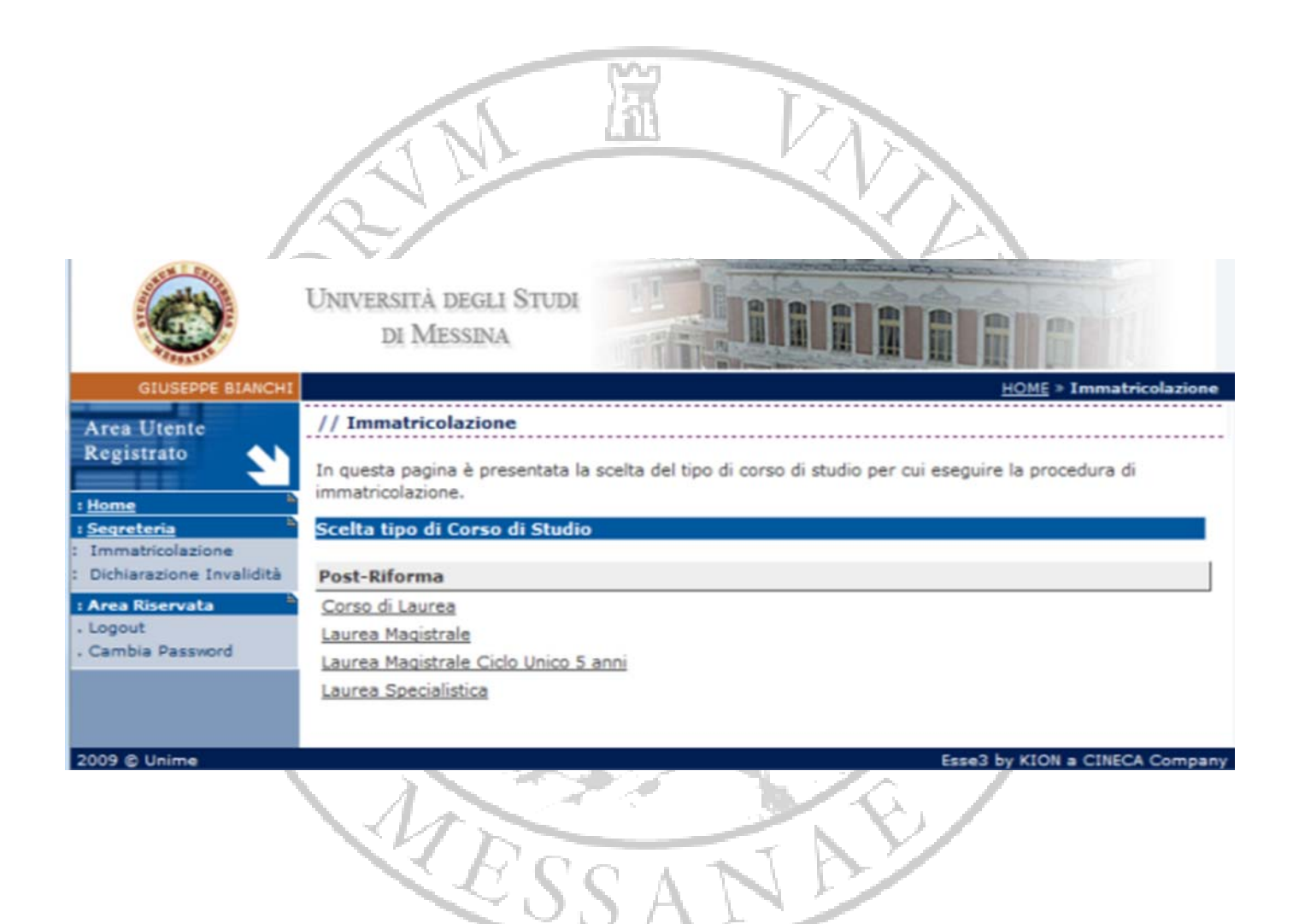

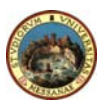

#### 5. CHOICE OF A DEGREE COURSE

Choose a degree course from the list.

| Ø                                             | UNIVERSITÀ DEGLI STUDI<br>DI MESSINA                                                                                                    |
|-----------------------------------------------|----------------------------------------------------------------------------------------------------|
| GIUSEPPE BIANCHI<br>Area Utente<br>Registrato | HOME > Immatricolazione         // Immatricolazione         In questa pagina è presentata la scelta del corso di studio per cui eseguire la procedura di immatricolazione all'ateneo.         Corsi di studio ad accesso libero                                                                                                    |
| . Cambia Password                             | [13] - GIORISPRODERZA         [1321] CONSULENTE DEL LAVORO         [1331] GIURISTA DELLE AMMINISTRAZIONI PUBBLICHE E DI IMPRESA         [10] - INGEGNERIA         [10] - INGEGNERIA         [1022] INGEGNERIA CIVILE E DEI SISTEMI EDILIZI         [1032] INGEGNERIA ELETTRONICA E INFORMATICA         [1052] INGEGNERIA INDUSTRIALE         [1042] INGEGNERIA NAVALE                            |
|                                               | [11] - SCIENZE POLITICHE         [1485] MEDIAZIONE SOCIOCULTURALE E SCIENZE SOCIALI PER LA COOPERAZIONE E LO SVILUPPO         [1150] SCIENZE DELL'AMMINISTRAZIONE E DELLO SVILUPPO ECONOMICO         [1160] SCIENZE DELL RELAZIONI INTERNAZIONALI         [1465] SCIENZE DEL SERVIZIO SOCIALE         [12] - ECONOMIA (N.O.)         [1290] ECONOMIA AZIENDALE         [1291] SCIENZE ECONOMICHE |
|                                               | [24] - SCIENZE DELLA FORMAZIONE<br>[2455] PROGRAMMAZIONE E PROMOZIONE TURISTICA                                                                                                    |

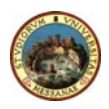

#### 6. DEGREE COURSE

You do not need to fill in the section *"Dati prima immatricolazione nel sistema universitario" (Data for first-time enrolment)* if you have never been enroled in other Italian universities before.

**N.B.** If you have previously enroled in the University of Messina or other Italian universities please indicate the academic year, the enrolment date and the university where you enroled <u>for the first time.</u>

Indicate also whether you intend to submit a disability declaration and specify your occupation in the section *"Ulteriori dati" (Further data).* 

| C                                             | Università degli Studi<br>di Messina |                                                                                                    |                                |
|-----------------------------------------------|--------------------------------------|----------------------------------------------------------------------------------------------------|--------------------------------|
| GIUSEPPE BIANCHI                              |                                      |                                                                                                    | HOME > Immatricolazione        |
| Area Utente                                   | // Immatricolazione                  |                                                                                                    |                                |
| Registrato                                    | In questa pagina vengono richies     | ti altri dati necessari all'immatricolazion                                                                                                    | e.                             |
| : Home                                        | Corso di studio/Curriculum           |                                                                                                    |                                |
| Immatricolazione     Dichiarazione Invalidità | Corso di Studio:                     | SCIENZE FARMACEUTICHE APPLICA                                                                                                    | TE                             |
| : Area Riservata                              | Sede:                                | Università degli Studi di MESSINA                                                                                                    |                                |
| , Cambia Password                             | Tipo di immatricolazione             |                                                                                                    |                                |
|                                               |                                      |                                                                                                    |                                |
|                                               | *Tipo: Immatricola:                  | zione standard 💌                                                                                                    |                                |
|                                               |                                      |                                                                                                    |                                |
|                                               | Dati prima immatricolazione          | nel sistema universitario                                                                                                    |                                |
|                                               | *Anno Accademico:                    |                                                                                                    | 2009/2010                      |
|                                               | Data di prima immatricolazio         | ne nel sistema universitario:                                                                                                    |                                |
|                                               | (gg/mm/aaaa)                         |                                                                                                    |                                |
|                                               | Alexandi asima                       |                                                                                                    |                                |
|                                               | immatricolazione                     |                                                                                                    |                                |
|                                               | nel sistema<br>universitario:        |                                                                                                    |                                |
|                                               |                                      |                                                                                                    |                                |
|                                               | Ulteriori dati                       |                                                                                                    |                                |
|                                               | Refer di seconda se di second        | and the second second sec |                                |
|                                               | *Intendi presentare domanda          | a per invalidita?: Si 🔘 No 🖲                                                                                                    |                                |
|                                               | stats occupazionales                 |                                                                                                    |                                |
|                                               |                                      |                                                                                                    |                                |
|                                               |                                      | Conferma                                                                                                    |                                |
|                                               |                                      |                                                                                                    |                                |
| 2009 © Unime                                  |                                      |                                                                                                    | Esse3 by KION a CINECA Company |

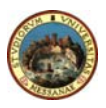

Student Guide to Online Registration

#### 7. DISABILITY DECLARATION

If your answer to the question "Si intende presentare domanda di invalidità?" (Would you like to submit a disability declaration?) is yes, a new screen will automotically appear where you can indicate:

- the type of disability (motory, visual, auditive, etc.);
- the percentage of disability;
- your authorization to be contacted by the Office of Disabled Student Services.

**N.B.** If you declare that you are disabled you are required to submit a disability certificate to the Admissions Office.

|                                                | III III                                                        |                                           |
|------------------------------------------------|----------------------------------------------------------------|-------------------------------------------|
| C                                              | UNIVERSITÀ DEGLI STUDI<br>DI MESSINA                           |                                           |
| GIUSEPPE BIANCHI                               | // Dichiampione di Tavalidità                                  | <u>HOME</u> » Dichiarazione di Invalidità |
| Area Utente<br>Registrato                      | Ultima dichiarazione                                           |                                           |
| : Home                                         | Non sono presenti dichia                                       | razioni di invalidità.                    |
| : Dichiarazione Invalidità<br>: Area Riservata | Nuova dichiarazione                                            |                                           |
| . Logout                                       | *Tipo handicap:                                                |                                           |
|                                                | Percentuale di invalidità:<br>[Inserire un valore tra 0 e 100] |                                           |
|                                                | Data dichiarazione:                                            | 03/08/2009                                |
|                                                | (gg/mm/aaaa)                                                   | 03/08/2009                                |
|                                                | Richiedo assistenza e/o servizi di tutorato<br>specializzato:  | <b>'</b>                                  |
|                                                | Autorizzo l'amministrazione a contattarmi                      |                                           |
|                                                | direttamente al recapito indicato per l'offe<br>di assistenza: | erta 🔟                                    |
|                                                | Data inizio validità:                                          | 03/08/2009                                |
|                                                | Data fine validità:                                            |                                           |
|                                                |                                                                |                                           |
|                                                | Nota: i campi contrassegnati con * sono o                      | bbligatori                                |
|                                                |                                                                |                                           |
|                                                | Annulla                                                        | Conferma                                  |
|                                                |                                                                |                                           |
| 2009 @ Unime                                   |                                                                | Esse3 by KION a CINECA Company            |

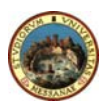

#### 8. QUALIFICATION

Enter information regarding your diploma.

#### 9. SECONDARY SCHOOL SEARCH

Indicate the Province and the City where you obtained your diploma and click on **"Ricerca"** (Search).

#### **10. SECONDARY SCHOOL CHOICE**

Select the secondary school where you obtained your diploma. If it is not included in the list, you need to indicate it in the space below at the bottom of the page.

#### 11. DIPLOMA

Please specify: the type of diploma, the year, the final mark and any further year of study.

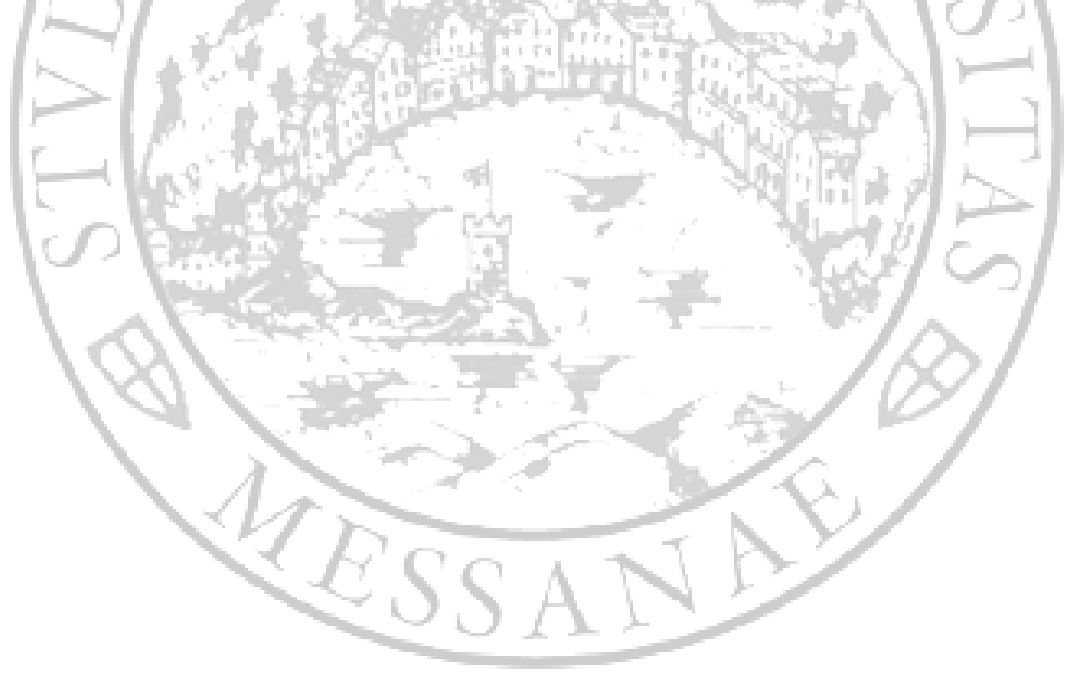

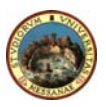

#### **12. VERIFICATION AND CONFIRMATION**

Verify that all information is correct. To make changes just click to go back to the previous page. If all data are correct click **"Conferma" (Confirm)** 

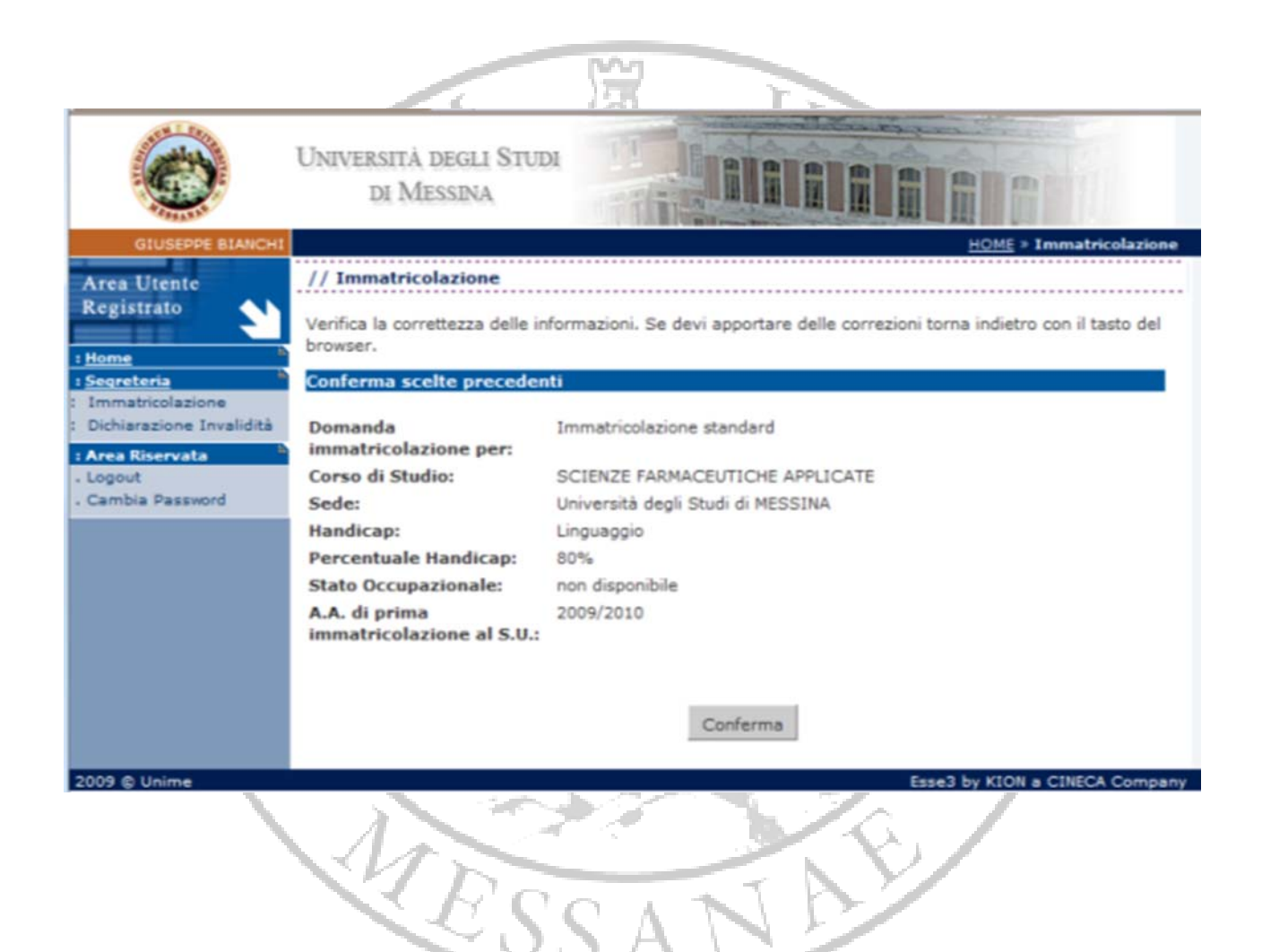

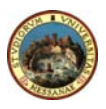

Student Guide to Online Registration

#### 13. SELF DECLARATION (1 of 4)

Click on *"Inserisci i dati dell'Autocertificazione"* (Enter self declaration data) and enter your data, as required.

If you choose not to indicate your income, tick "No income declared" (maximum amount)" and you will pay <u>€ 1,600.00</u>, otherwise you have to indicate "Numero componenti del nucleo familiare" (Number of household members).

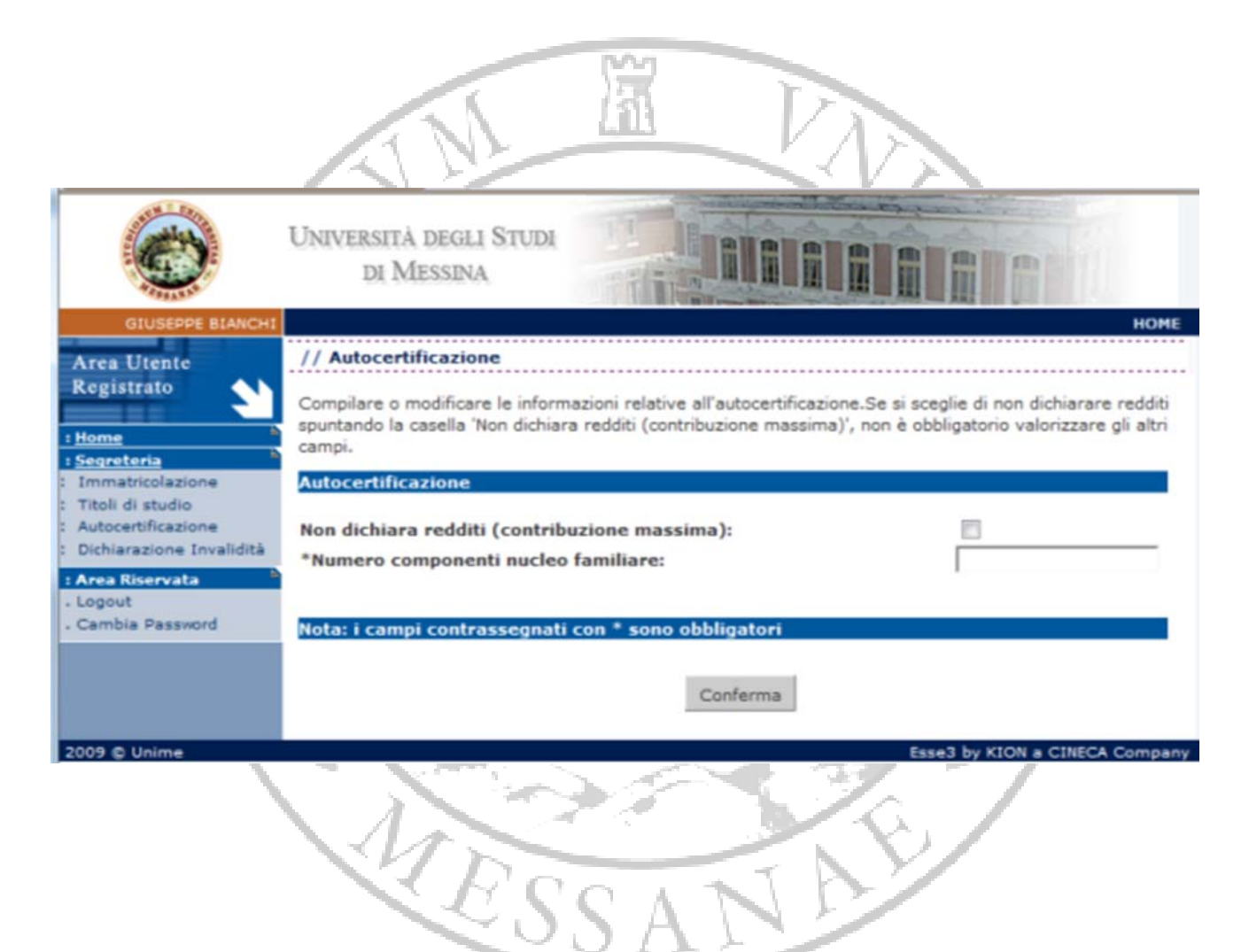

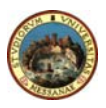

### 14. SELF DECLARATION (2 of 4)

Provide information about your household members by indicating their name, surname, tax code and relationship with you.

PLEASE NOTE. Your personal information cannot be modified.

| 0                                             | Università degli<br>di Messina                                                          | STUDI                                                                                                    |
|-----------------------------------------------|-----------------------------------------------------------------------------------------|----------------------------------------------------------------------------------------------------|
| GIUSEPPE BIANCHI<br>Area Utente<br>Registrato | // Autocertificazion<br>Inserimento o modifica<br>non possono essere mo<br>Componente 1 | e<br>delle informazioni sui componenti; i dati anagrafici del componente Dichiarante<br>odificati. Terminato l'inserimento o la modifica dei dati premere il bottone [Ok]. |
| : Titoli di studio                            | *Cognome:                                                                               | BIANCHI                                                                                                    |
| : Autocertificazione                          | *Nome:                                                                                  | GIUSEPPE                                                                                                    |
| : Dichiarazione Invalidità                    | *Codice Fiscale:                                                                        | BNCGPP65D01F158U                                                                                                    |
| : Area Riservata                              | *Grado Parentela:                                                                       | Dichiarante -                                                                                                    |
| . Cambia Password                             |                                                                                         |                                                                                                    |
|                                               | Composite 2                                                                             |                                                                                                    |
|                                               | Componente 2                                                                            |                                                                                                    |
|                                               | *Cognome:                                                                               |                                                                                                    |
|                                               | *Nome:                                                                                  |                                                                                                    |
|                                               | *Codice Fiscale:                                                                        |                                                                                                    |
|                                               | *Grado Parentela:                                                                       | Coniuge                                                                                                    |
|                                               |                                                                                         |                                                                                                    |
|                                               | Componente 3                                                                            |                                                                                                    |
|                                               | A REPORT OF A REPORT OF                                                                 |                                                                                                    |
|                                               | *Cognome:                                                                               |                                                                                                    |
|                                               | *Nome:                                                                                  |                                                                                                    |
|                                               | *Codice Fiscale:                                                                        |                                                                                                    |
|                                               | *Grado Parentela:                                                                       | Coniuge                                                                                                    |
|                                               |                                                                                         |                                                                                                    |
|                                               | Nota: i campi contra                                                                    | ssegnati con * sono obbligatori                                                                                                    |
|                                               |                                                                                         |                                                                                                    |
|                                               |                                                                                         | OK                                                                                                    |
|                                               |                                                                                         |                                                                                                    |
| 2009 © Unime                                  |                                                                                         | Esse3 by KION a CINECA Company                                                                                                    |

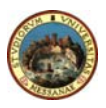

#### 15. SELF DECLARATION (3 of 4)

Enter information about your income.

N.B. Please read carefully instructions on p. 34 and p. 36 to find out how to fill in the self declaration form and how enrolment fees are calculated.

| 0                                             | UNIVERSITÀ DEGLI STUDI<br>DI MESSINA                                                                                                    |                                                                         |
|-----------------------------------------------|----------------------------------------------------------------------------------------------------|-------------------------------------------------------------------------|
| GIUSEPPE BIANCHI<br>Area Utente<br>Registrato | // Autocertificazione Inserimento o modifica delle informazioni relative ai redditi di parentela:Dichiarante]. Terminato l'inserimento o la modifica dalla pagina. Situazione personale dello studente dichiarante Studente indipendente (residenza esterna da almeno 2 anni, ICE non inferiore a 6500 euro): Studente con un solo genitore nel nucleo familiare (orfano/a): Studente con invalidità: Grado di invalidità: Studente straniero proveniente da paese con reddito nazionale inferiore a \$ 2696: Studente straniero proveniente da paese diverso dal punto precedente: | BIANCHI GIUSEPPE [grado<br>dei redditi premere il bottone [Ok] in fondo |
|                                               | Dati reddituali e patrimoniali<br>*Importo reddito al netto dell'IRPEF (ICE):<br>Tipo reddito:<br>*Importo patrimonio immobiliare (ICP):<br>*Importo patrimonio mobiliare:<br>Nota: i campi contrassegnati con * sono obbligatori                                                                                                    | Lavoro dipendente 💌                                                     |
| 2009 © Unime                                  | ок                                                                                                    | Esse3 by KION a CINECA Company                                          |

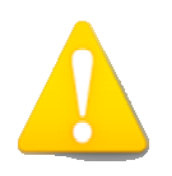

All income and assets should be taken into account. If you have no income select 0. If you have a 10000 € income, you should digit 10000 rather than 10.000 in the appropriate space. If your income has decimal digits (ie. 10000,25€) you should digit 10000,25 <u>rather than</u> 10.000,25 in the appropriate space.

Pagina 20 di 37

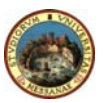

#### 16. SELF DECLARATION (4 of 4)

Enter income and assets of all your household members.

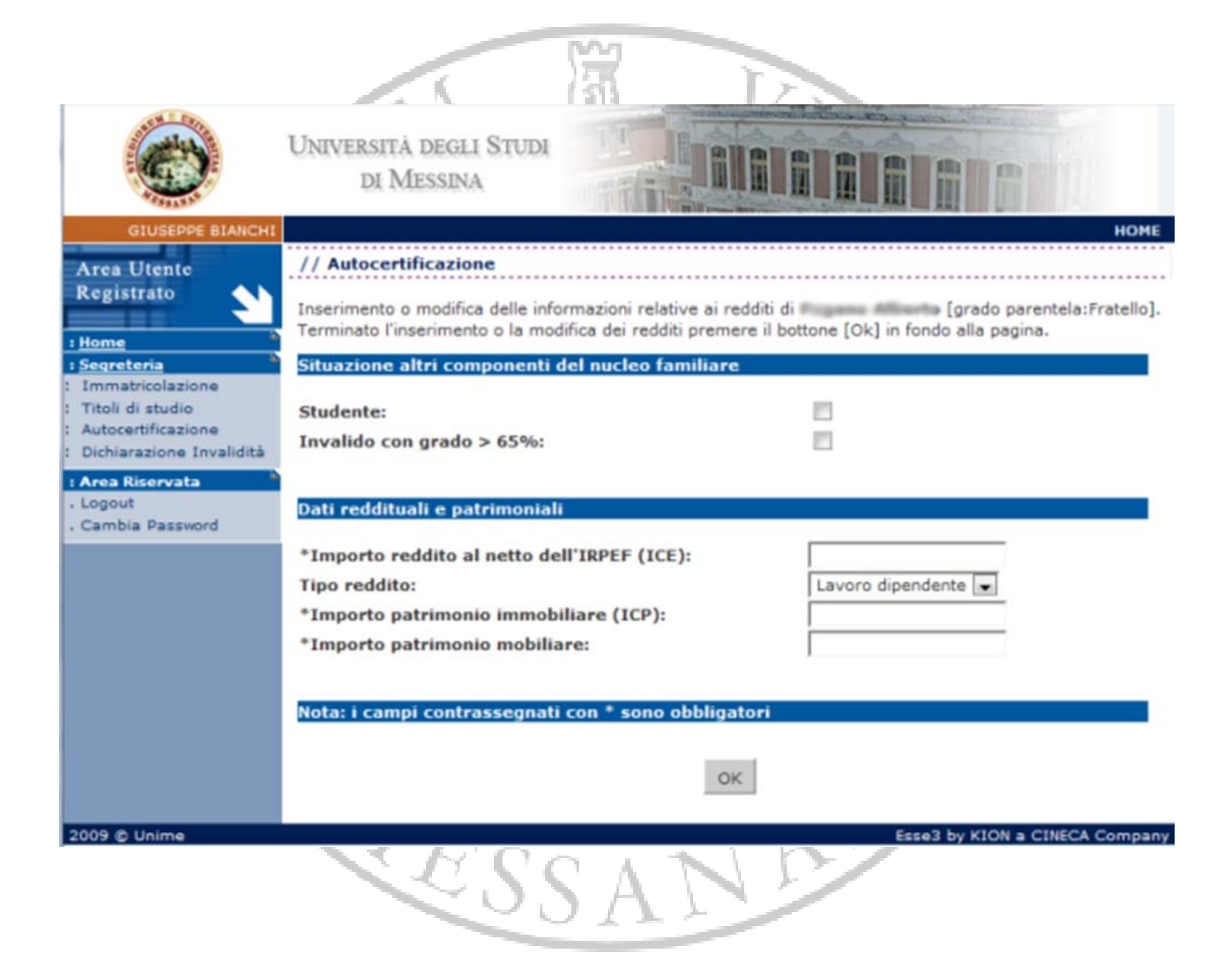

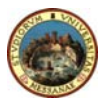

#### **17. TEMPORARY/FINAL PRINTOUT**

If you click on *"Stampa provvisoria"* (Temporary Printout) you will be able to print a facsimile of the self declaration form and to modify any information you entered by mistake.

If you click on *"Stampa definitiva"* (Final printout) you will print the self declaration form which cannot be modified; you can then go back to registration and print a complete application.

|                                                                                                    | IN B LA                                                                                                    |
|----------------------------------------------------------------------------------------------------|----------------------------------------------------------------------------------------------------|
| C                                                                                                    | UNIVERSITÀ DEGLI STUDI<br>DI MESSINA                                                                                                    |
| GIUSEPPE BIANCHI<br>Area Utente<br>Registrato<br>I Home<br>I Segreteria<br>I Immatricolazione            | HOME<br>// Autocertificazione 2009/2010<br>Per compilare l'autocertificazione fare riferimento alle istruzioni contenute nel documento scaricabile al<br>seguente link:In questa pagina sono visualizzati i dati dell'autocertificazione dei redditi dell'utente; la<br>presentazione di questi dati si esegue premendo il bottone [ Presenta Autocertificazione ].<br>Dati autocertificazione dei redditi |
| : Titoli di studio<br>: Autocertificazione<br>: Dichiarazione Invalidità<br>: Area Riservata<br>: Logout | Numero componenti nucleo familiare: 2                                                                                                    |
| . Cambia Password                                                                                        | Torna a Immatricolazione<br>Modifica i dati dell'Autocertificazione                                                                                                    |
|                                                                                                    | Elimina Autocertificazione                                                                                                    |
|                                                                                                    | Stampa Provvisoria<br>Stampa Definitiva                                                                                                    |
| 2009 © Unime                                                                                             | Esse3 by KION a CINECA Company                                                                                                    |

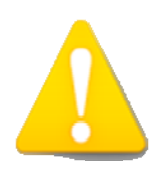

Make sure you click on "Stampa definitiva" before submitting all documents to the Admissions Office.

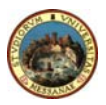

#### **19. PRINTING YOUR ENROLMENT APPLICATION**

This page shows all information you have entered. If all data are correct, you can view and print your enrolment document.

After paying at any bank the amount indicated in the "freccia" form (by using a bank payment slip rather than by bank transfer), you are required to submit all documents (with receipt of payment) to the Admissions Office.

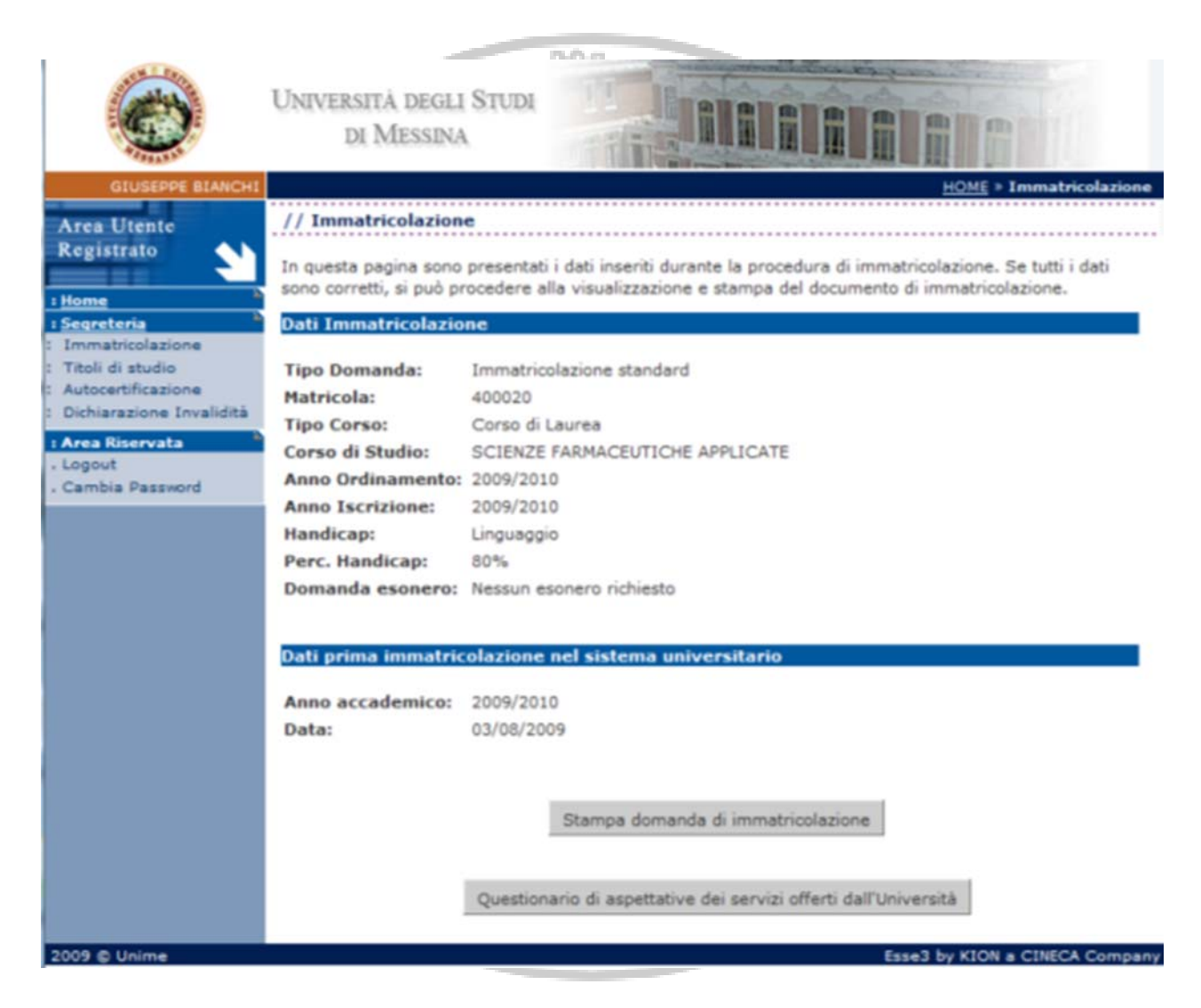

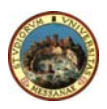

## **Enrolment for Continuing Students**

### 1. LOGIN

If you have already enroled in the University of Messina and you would like to access your university records click on *"Login"* and enter your tax code and password provided by the Admissions Office.

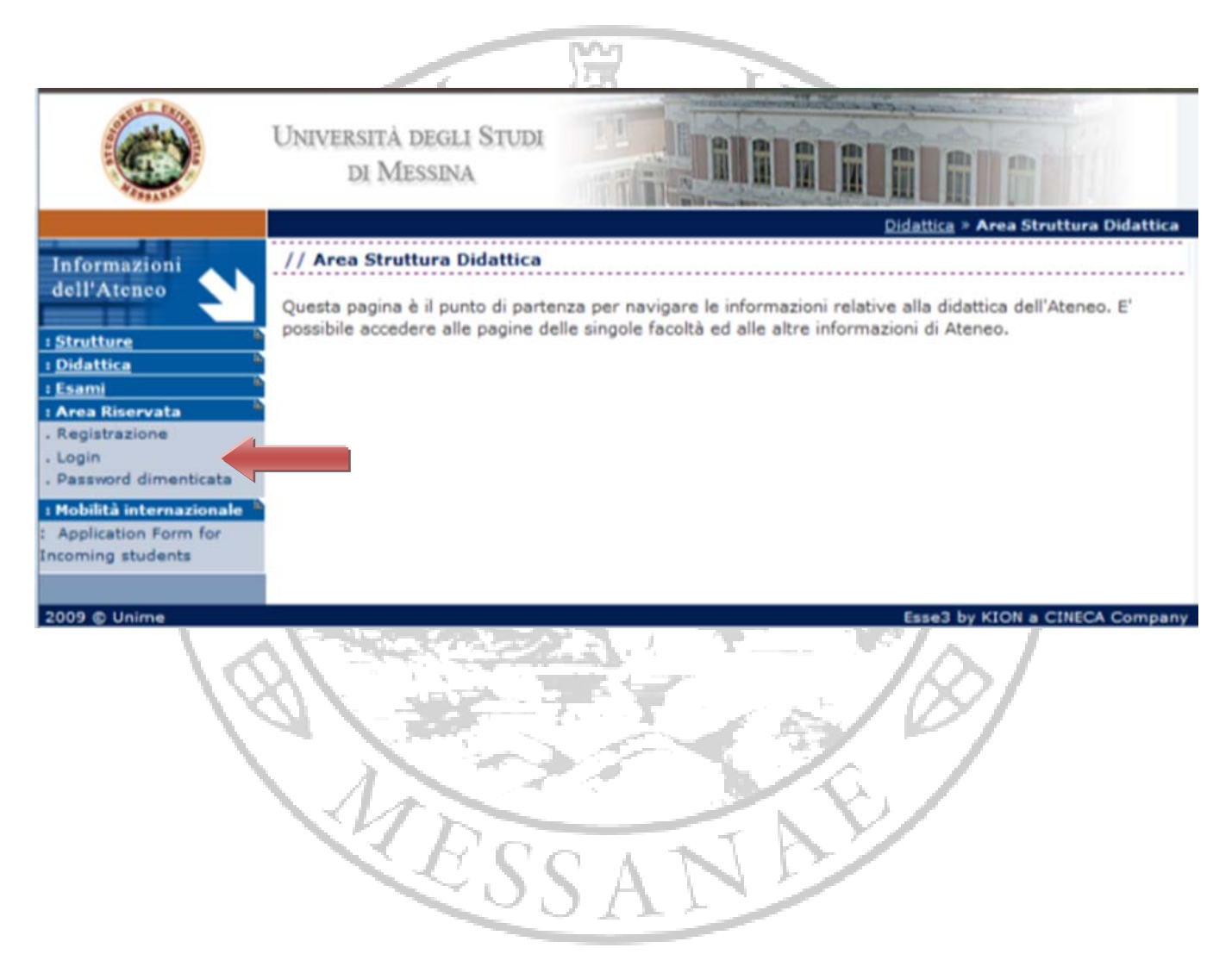

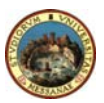

#### 2. STUDENT PORTAL

After accessing the student portal, you can view your university records.

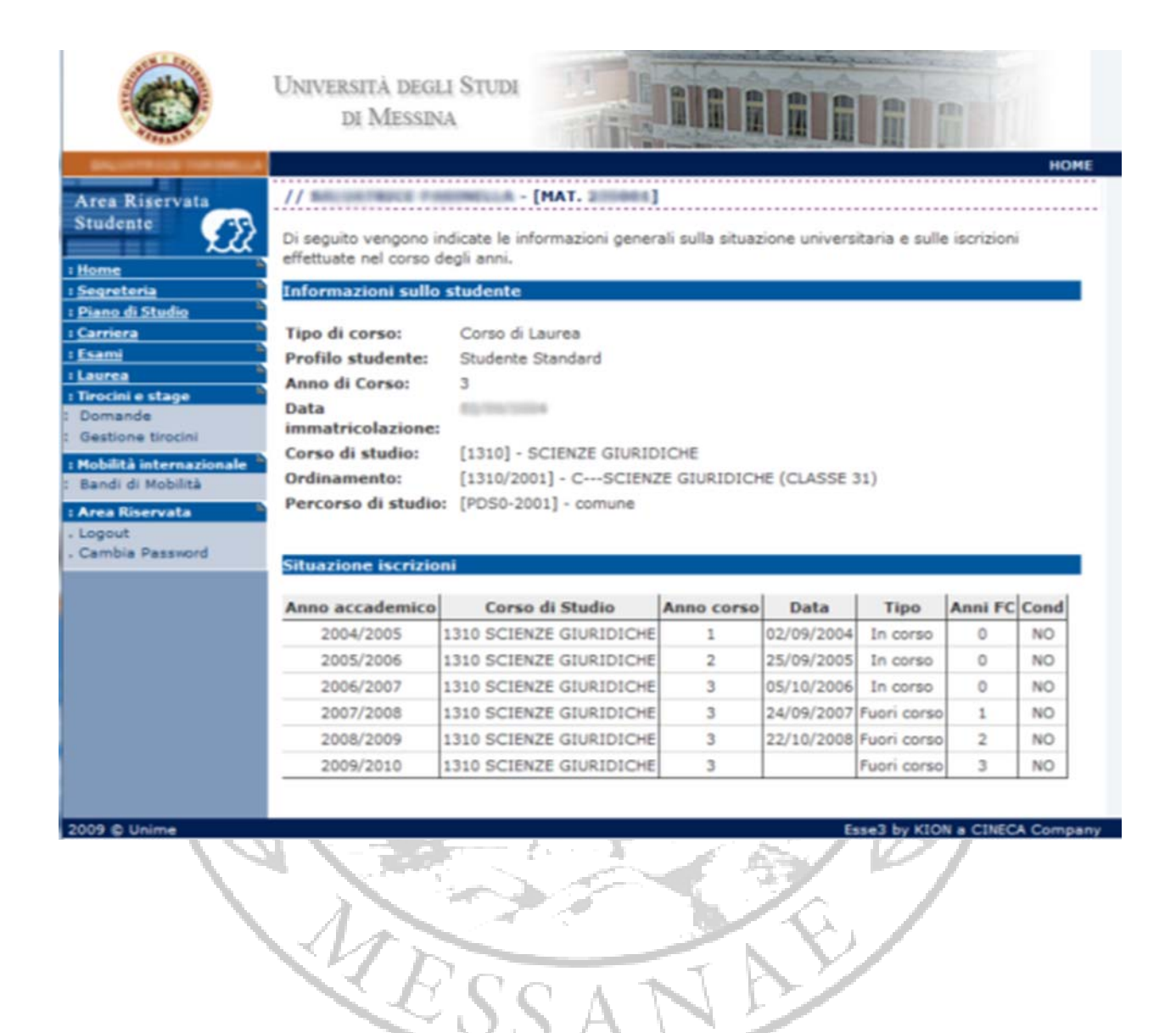

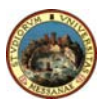

#### 3. ENROLMENT FOR CONTINUING STUDENTS

To enrol for the new academic year, click on the menu "Segreteria" (Admissions) and then on "Modifica ultima iscrizione" (Modify last enrolment).

| Ô                                                                                                    | Università degi<br>di Messin                                                                                                    | li Studi<br>Ia |                |            |             |         |       |      |
|----------------------------------------------------------------------------------------------------|----------------------------------------------------------------------------------------------------|----------------|----------------|------------|-------------|---------|-------|------|
| Area Riservata<br>Studente<br>Studente<br>ESegreteria<br>Iscrizioni<br>Test di Ammissione<br>Test di Ammissione<br>Test di Valutazione<br>Test SSIS<br>Esami di Stato<br>Immatricolazione<br>Esoneri<br>Autocertificazione<br>Pagamenti<br>Certificati<br>Scelta Lingue<br>ISO Ore<br>Borse di Studio<br>Altre attività formative<br>Dichiarazione Invalidità<br>Piano di Studio<br><u>Carrieza<br/>Esami</u><br>Laurea | Image: Strategy of the second second sec |                |                |            |             | HOME    |       |      |
| : Gestione tirocini                                                                                                    | Anno Accademico                                                                                                    | Corse          | di Studio      | Anno corso | Tipo        | Anni FC | Stato | Cond |
| : Bandi di Mobilità                                                                                                    | 2004/2005                                                                                                    | [1310] SCIE    | NZE GIURIDICHE | 1          | In corso    | 0       | 0     | No   |
| : Area Riservata                                                                                                    | 2005/2006                                                                                                    | [1310] SCIE    | NZE GIURIDICHE | 2          | In corso    | 0       | 0     | No   |
| . Cambia Password                                                                                                    | 2006/2007                                                                                                    | [1310] SCIE    | NZE GIURIDICHE | 3          | In corso    | 0       | 0     | No   |
|                                                                                                    | 2007/2008                                                                                                    | [1310] SCIE    | NZE GIURIDICHE | 3          | Fuori corso | 1       | 0     | No   |
|                                                                                                    | 2008/2009                                                                                                    | [1310] SCIE    | NZE GIURIDICHE | 3          | Fuori corso | 2       | 0     | No   |
|                                                                                                    | 2009/2010                                                                                                    | [1310] SCIE    | NZE GIURIDICHE | 3          | Fuori corso | 3       | 0     | No   |
|                                                                                                    |                                                                                                    |                |                |            |             |         |       |      |

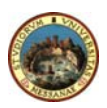

#### 4. RE-ENROLMENT: OCCUPATION

Select your occupation from the pull down menu. To confirm click on **"Invia i dati" (Send data).** 

#### 5. RE-ENROLMENT

This page will allow you to view all information about enrolment for the academic year 2009/10 and those for the new academic year 2010/11.

PLEASE NOTE: You have not completed your enrolment; to complete it <u>click</u> on "Continua" (Continue) and enter data as required.

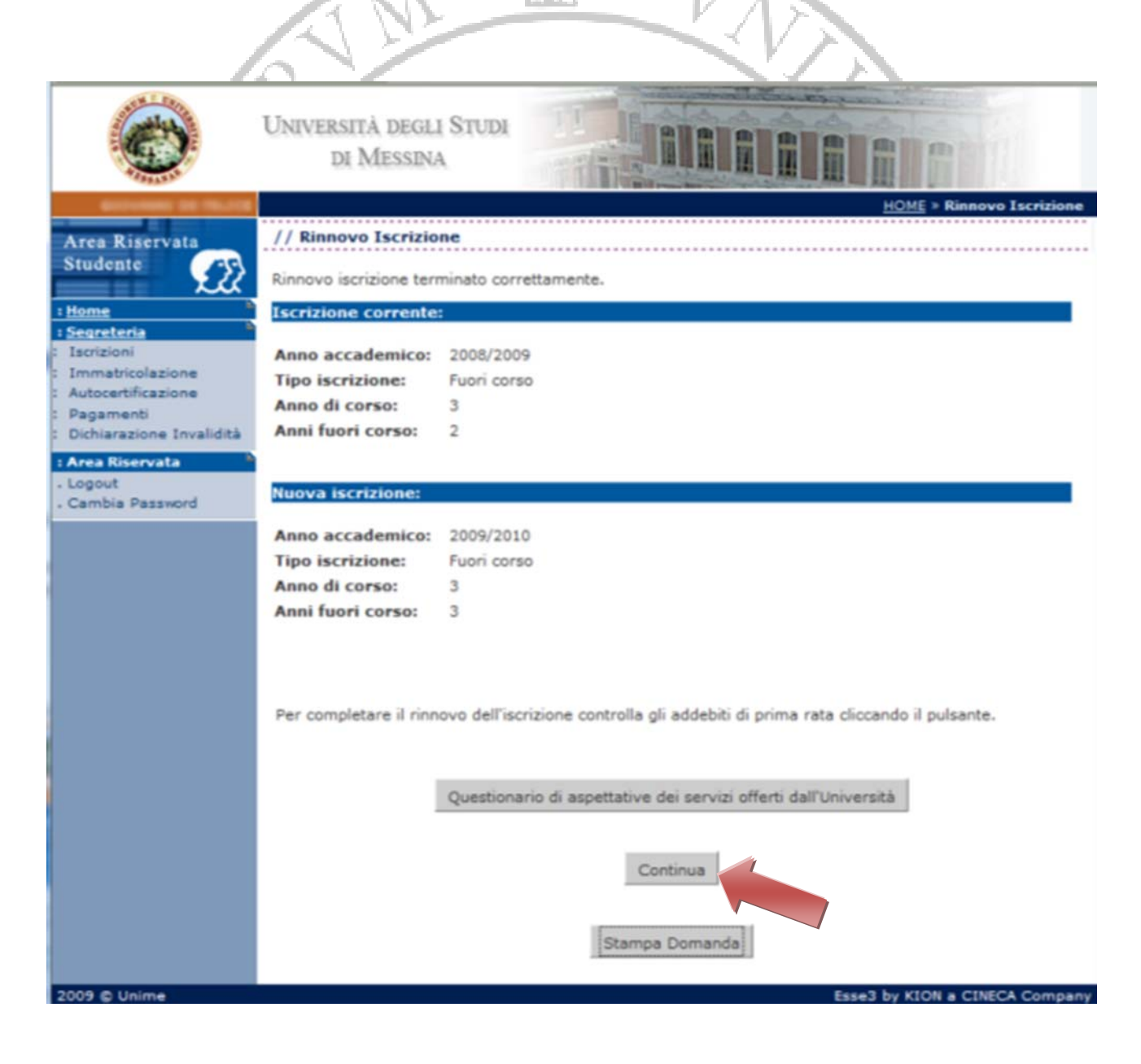

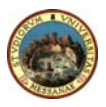

Student Guide to Online Registration

#### 6. SELF DECLARATION (1 of 4)

Click on *"Inserisci i dati dell'Autocertificazione"* (Enter your data) and enter information as required.

If you choose not to indicate your income tick "No income declared" (maximum tutition fees)" you will pay <u>€ 1.600,00</u>, otherwise you have to indicate "Numero componenti del nucleo familiare" (Number of household members).

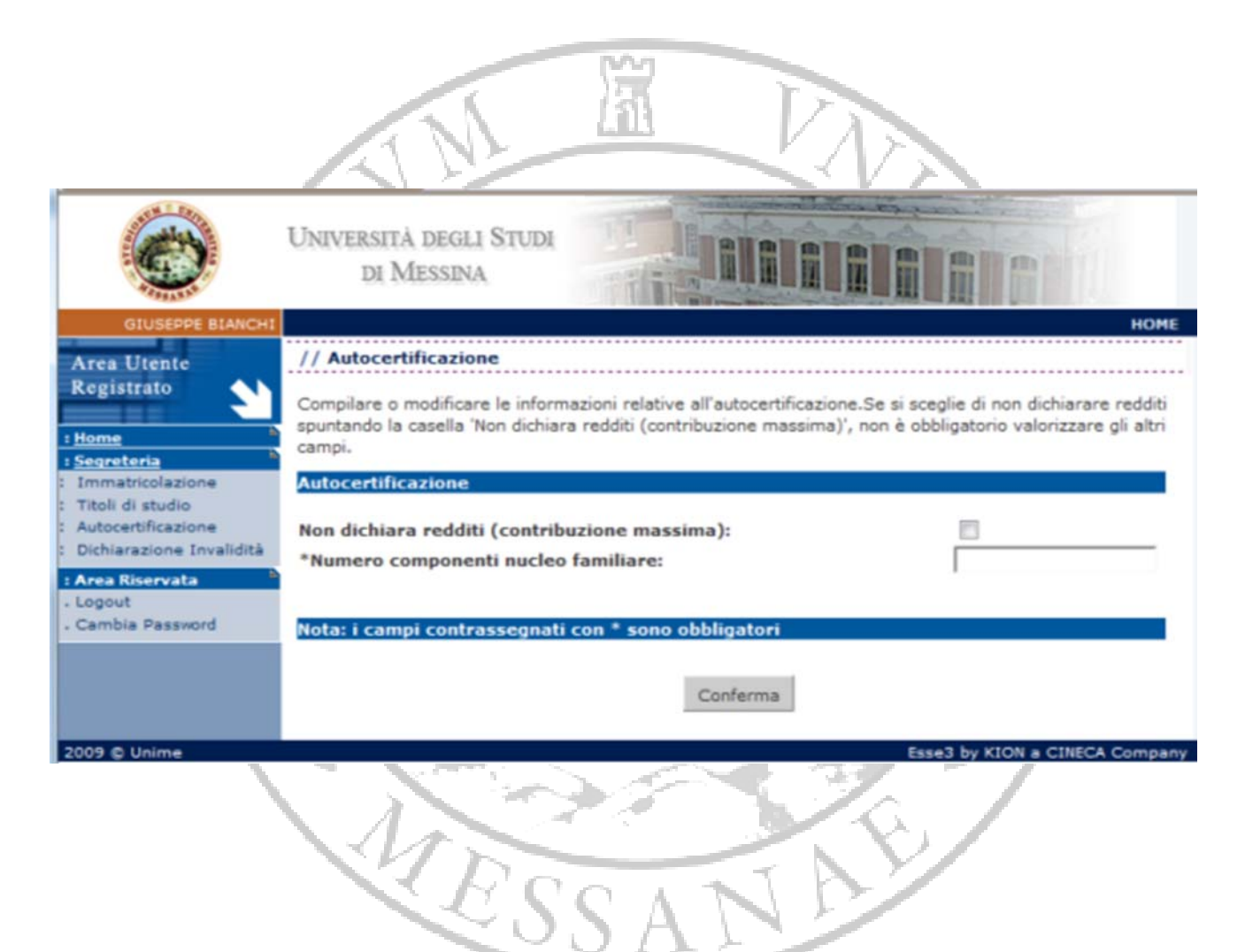

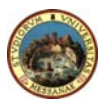

### 7. SELF DECLARATION (2 of 4)

Provide information about your household members by indicating name, surname, tax code and relationship with you.

**N.B.** Your personal information cannot be modified.

|                                                                                                    | Università degli<br>di Messina                                                          | STUDI                                                                                                    |
|----------------------------------------------------------------------------------------------------|-----------------------------------------------------------------------------------------|----------------------------------------------------------------------------------------------------|
| GIUSEPPE BIANCHI<br>Area Utente<br>Registrato<br>I Home<br>I Segreteria                                                                             | // Autocertificazion<br>Inserimento o modifica<br>non possono essere mo<br>Componente 1 | HOME<br>o delle informazioni sui componenti; i dati anagrafici del componente Dichiarante<br>odificati. Terminato l'inserimento o la modifica dei dati premere il bottone [Ok]. |
| : Immatricolazione<br>: Titoli di studio<br>: Autocertificazione<br>: Dichiarazione Invalidità<br>: Area Riservata<br>- Logout<br>- Cambia Password | *Cognome:<br>*Nome:<br>*Codice Fiscale:<br>*Grado Parentela:                            | BIANCHI<br>GIUSEPPE<br>BNCGPP65D01F158U<br>Dichiarante                                                                                                    |
| Cambia Password                                                                                                    | Componente 2<br>*Cognome:<br>*Nome:<br>*Codice Fiscale:                                 |                                                                                                    |
|                                                                                                    | *Grado Parentela:<br>Componente 3<br>*Cognome:                                          | Coniuge                                                                                                    |
|                                                                                                    | *Nome:<br>*Codice Fiscale:<br>*Grado Parentela:                                         | Coniuge                                                                                                    |
| 2009 © Unime                                                                                                    | Nota: i campi contra                                                                    | OK<br>Esse3 by KION a CINECA Company                                                                                                    |

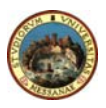

#### 8. SELF DECLARATION (3 of 4)

Enter information about your income.

N.B. Please read carefully instructions on p. 34 and p. 36 to find out how to fill in the self declaration form and how tuition fees are calculated.

|                                                                    | UNIVERSITÀ DEGLI STUDI<br>DI MESSINA                                                                                                    |                                                                                                    |
|--------------------------------------------------------------------|----------------------------------------------------------------------------------------------------|----------------------------------------------------------------------------------------------------|
| GIUSEPPE BIANCH                                                    |                                                                                                    | номе                                                                                                    |
| Area Utente                                                        | // Autocertificazione                                                                                                    |                                                                                                    |
| Registrato                                                         | Inserimento o modifica delle informazioni relative ai redditi di<br>parentela:Dichiarante]. Terminato l'inserimento o la modifica<br>alla pagina. | BIANCHI GIUSEPPE [grado<br>dei redditi premere il bottone [Ok] in fondo                                                                                                    |
| Immatricolazione                                                   | Situazione personale dello studente dichiarante                                                                                                   |                                                                                                    |
| Titoli di studio<br>Autocertificazione<br>Dichiarazione Invalidità | Studente indipendente (residenza esterna da almeno anni, ICE non inferiore a 6500 euro):                                                          | 2                                                                                                    |
| Area Riservata                                                     | Studente con un solo genitore nel nucleo familiare                                                                                                |                                                                                                    |
| Cambia Password                                                    | (orrano/a):<br>Studente con invalidità:                                                                                                    | 13                                                                                                    |
|                                                                    | Grado di invalidità:                                                                                                    | 0% •                                                                                                    |
|                                                                    | Studente straniero proveniente da paese con reddito<br>nazionale inferiore a \$ 2696:                                                             | 8                                                                                                    |
|                                                                    | Studente straniero proveniente da paese diverso dal<br>punto precedente:                                                                          | 8                                                                                                    |
|                                                                    | Dati reddituali e patrimoniali                                                                                                    |                                                                                                    |
|                                                                    | *Importo reddito al petto dell'IRREE (ICE):                                                                                                    |                                                                                                    |
|                                                                    | Tipo reddito:                                                                                                    | Lavoro dipendente                                                                                                    |
|                                                                    | *Importo patrimonio immobiliare (ICP):                                                                                                    | and a set of the second second s |
|                                                                    | *Importo patrimonio mobiliare:                                                                                                    |                                                                                                    |
|                                                                    | Nota: i campi contrassegnati con * sono obbligatori                                                                                               |                                                                                                    |
|                                                                    | OK                                                                                                    |                                                                                                    |
| 2020 - 0. 11 - 1                                                   |                                                                                                    | E                                                                                                    |

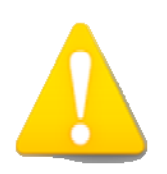

All income and assets should be taken into account. If you have no income select 0. If you have a 10000  $\in$  income, you should digit 10000 rather than 10.000 in the appropriate space If your income has decimal digits (ie. 10000,25 $\in$ ) you should digit 10000,25 <u>rather than</u> 10.000,25 in the appropriate space.

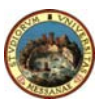

Student Guide to Online Registration

#### 9. SELF DECLARATION (4 of 4)

Enter income and assets of all your household members.

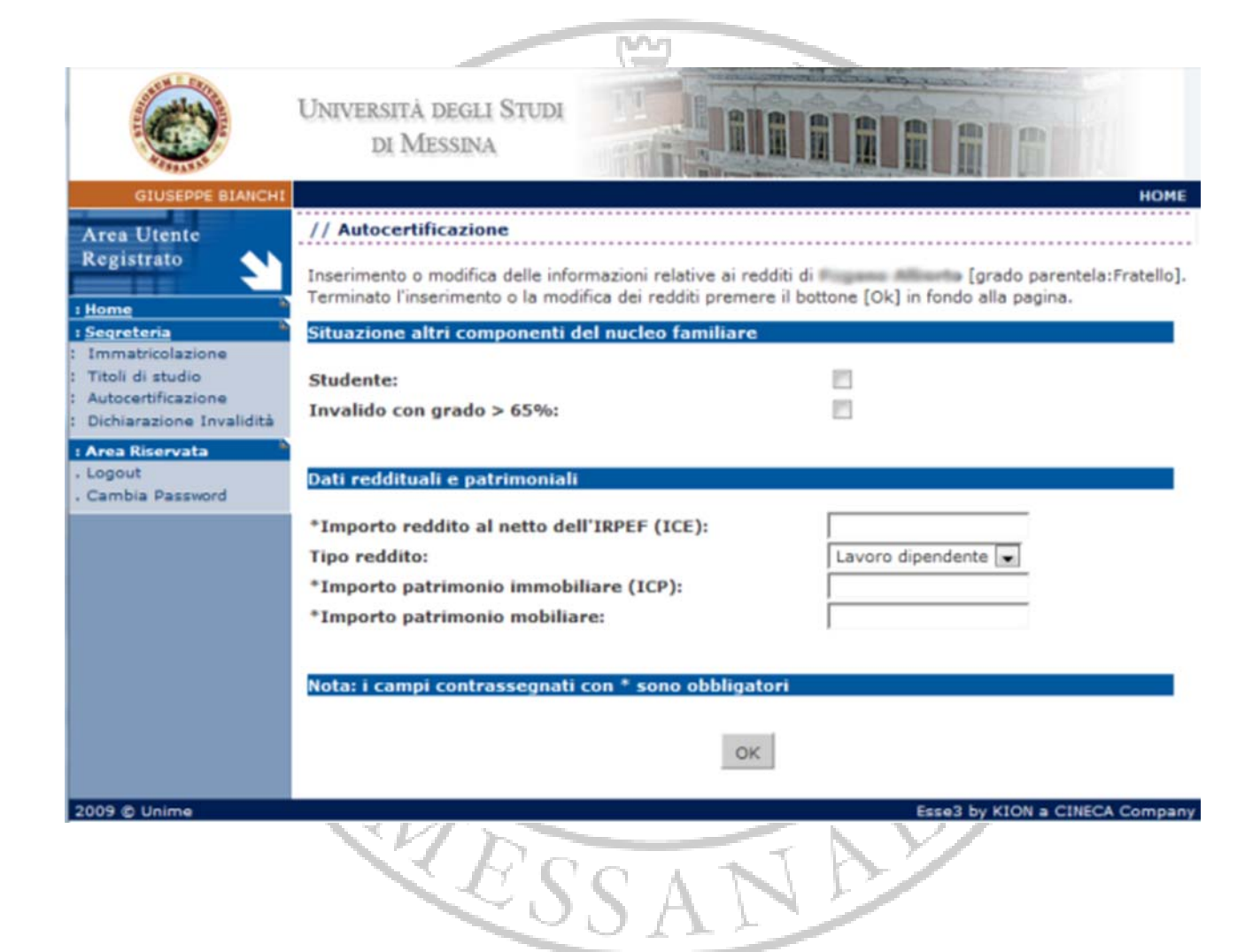

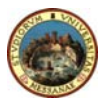

#### **10. TERMPORARY/FINAL PRINTOUT**

If you click on *"Stampa provvisoria"* (Temporary Printout) you will be able to print a facsimile of the self declaration form and to modify any information you entered by mistake.

If you click on *"Stampa definitiva"* (Final printout) you will print the self declaration form which cannot be modified; you can then go back to registration and print a complete application.

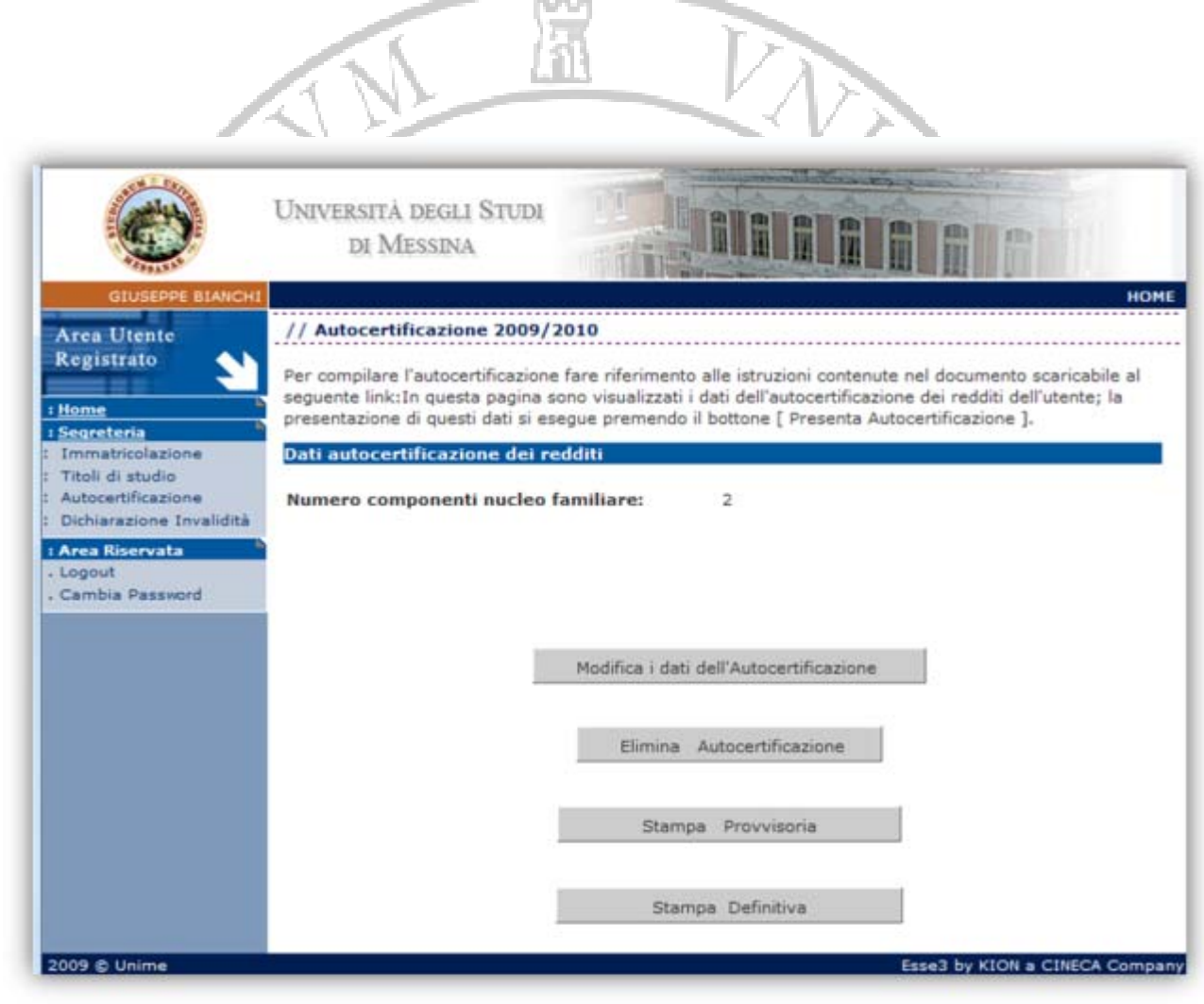

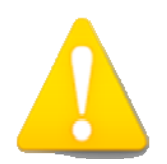

Make sure you click on "Stampa definitiva" before submitting all documents to the Admissions Office.

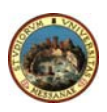

#### **11. PRINTING YOUR ENROLMENT APPLICATION**

After printing the final version of the self declaration form, please follow these instructions:

- Click on the menu "Segreteria" (Admissions) and then "Iscrizioni" (Enrolment);
- Click on "Modifica ultima iscrizione" (Modify last enrolment);
- Click on "Invia i dati" (Send data);
- Click on "Stampa domanda" (Print application) to complete the enrolment process.

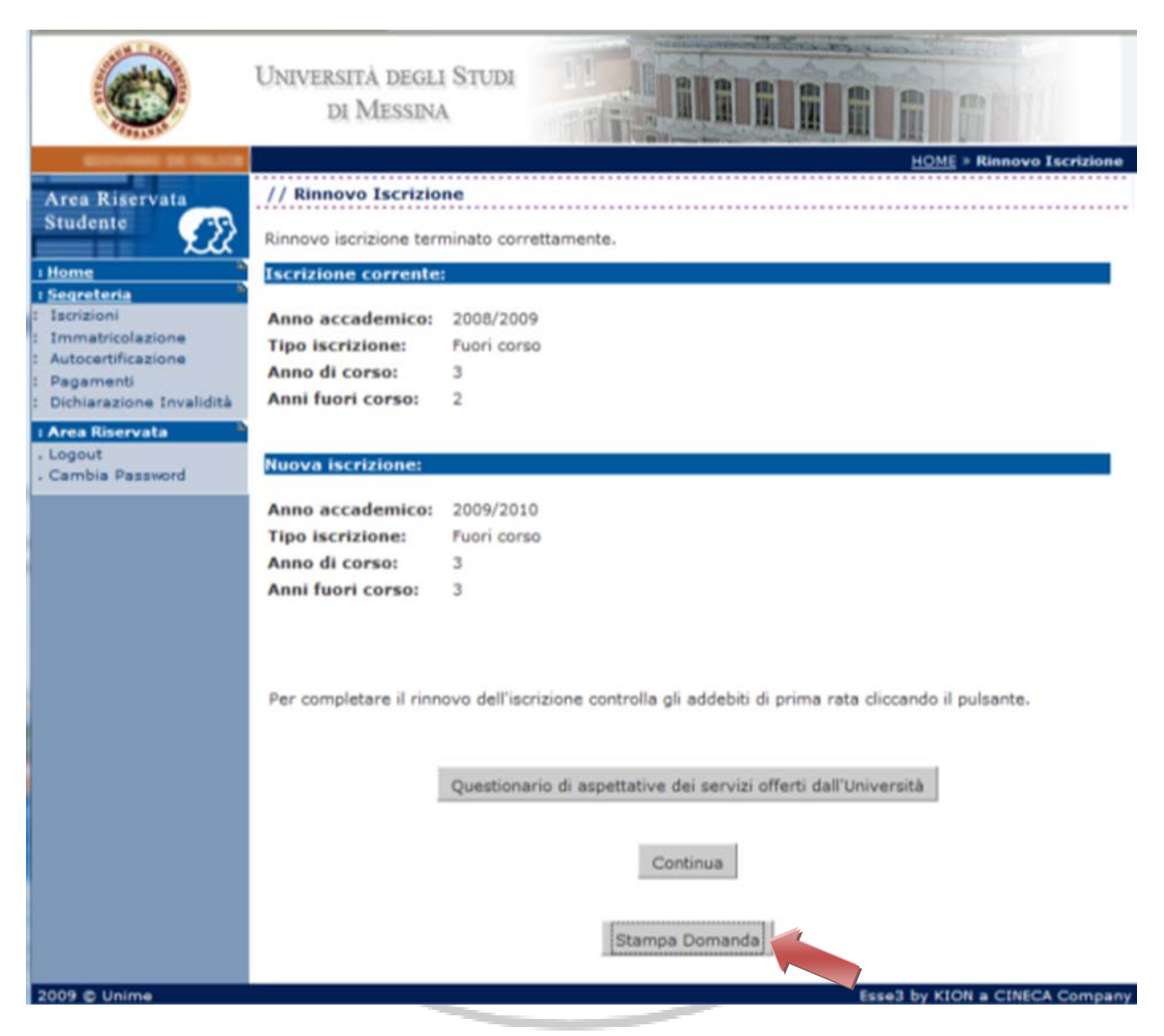

After paying at any bank the amount indicated in the "freccia" form (by using a bank payment slip rather than by bank transfer), you are required to submit all documents (with receipt of payment) to the Admissions Office.

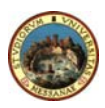

# How to fill in the 2010/2011 self declaration form

In the section **"Situazione personale dello studente dichiarante" (Personal Condition)** tick the relevant option:

- **Independent student:** select this option only on the basis of the two following conditions:
  - a. You have been resident outside your family household and your accomodation is not the property of a family member, at least for two years since any residency change communicated to the Admissions Office.
  - b. The Economic Situation Indicator (ICE) exclusively based on income is no less than €6,500.
- Student in a single parent household, select the <u>solo (only)</u> option if you are an orphan;
- **Disabled Student:** select this option if you have a certified disability percentage;
- Disability Rating: specify the disability percentage (otherwise select 0%);
- Foreign Student from a country with an income lower than \$ 2696: select this option if you come from one of the countries with an average income of 2696 dollars (in 1996), included in the following list provided by the Italian Ministry of Foreign Affaires and the Ministry of Higher Education and Research: *Angola, Bangladesh, Benin, Bhutan, Burkina Faso, Burundi, Central AFrican Republic, Ciad, Congo, Democratic Republic of Ivory Coast, Djibouti, Eritrea, Ethiopia, Gambia, Guinea, Guinea-Bissau, Haiti, Laos, Republic of Madagascar, Malati, Mali, Mauritania, Mozambico, Nepal, Niger, Nigeria, Rwanda, Senegal, Sierra Leone, Sudan, Tanzania, Republic of Togo, Uganda, Yemen, Zambia.*
- Foreign Student from a country other than those indicated above: select this option if you come from a country other than those indicated above;

Fill in the section "Income and assets" as follows:

- Net income (after taxation): enter your total income for the year of 2009.
- **N.B. Please do not use the ISEE** (Equivalent Economic Situation Indicator) **income to** calcolate enrolment fees;
- Type of income: select the type of income;

£.

IL II MEL BUNKER ONMAN

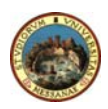

10131 M 11

## How to calcolate the second instalment of 2010/2011 enrolment fees

#### **FIRST PHASE:**

From line C10 "Totale Redditi complessivi" (Total Income) of the self declaration form take the total of column C6 " Reddito complessivo al netto IRPEF" (Total net income) and add it to the 20% of the total of columns C8 "Valore patrimoni immobiliari" (Property Income) and C9 "Valore patrimoni mobiliari" (Personal Assets). The resulting total will be the Economic Situation Indicator (ICE) (see table below). ľ

| QUADRO B - Situazione personale dello Studente dichiarante                                     | SI | NO          |
|------------------------------------------------------------------------------------------------|----|-------------|
| B1 - Studente indipendente (residenza esterna da almeno 2 anni, ICE non inferiore a 6500 euro) |    | $\boxtimes$ |
| B2 - Studente con un solo genitore nel nucleo familiare (orfano/a)                             |    | $\boxtimes$ |
| B3 - Studente con invalidità                                                                   |    | $\boxtimes$ |
| B4 - Grado di invalidità                                                                       | 9  | 0           |
| B5 - Studente straniero proveniente da paese con reddito nazionale inferiore a \$ 2696         |    | $\boxtimes$ |
| B6 - Studente straniero proveniente da paese diverso dal punto precedente                      |    | $\boxtimes$ |

|                                                                                                    |       | _      |                     |                         |                 |               |           |
|----------------------------------------------------------------------------------------------------|-------|--------|---------------------|-------------------------|-----------------|---------------|-----------|
| QUADRO C - Situazior                                                                                     | ie fa | ımilia | re con redditi e pa | trimoni personali e del | l'intero nucleo | SI            | NO        |
| C1 - NON DICHIARA ALCUN REDDITO (barrare SI solo nel caso in cui lo studente si avvalga                  |       |        |                     |                         |                 |               |           |
| della facoltà di non dichiarare alcun reddito consapevole di rientrare nella fascia di reddito più alta) |       |        |                     |                         |                 | 32 <u></u> 23 | 50-60-60  |
| C2 - Codice fiscale                                                                                      | C3    | C4C:   | 5C6 - Reddito       | C7 - Tipo Redd.         | C8 - Valore     | C9 - Valor    | e         |
|                                                                                                    |       |        | complessivo al      |                         | patrimoni       | patrimoni i   | mobiliari |
|                                                                                                    |       |        | netto IRPEF         |                         | immobiliari     |               |           |
|                                                                                                    |       |        |                     |                         | € 0             | € 0           |           |
|                                                                                                    | Μ     |        |                     |                         | € 0             | €0            |           |
|                                                                                                    | Р     |        |                     | Lavoro dipendente       | € 0             | €0            |           |
|                                                                                                    | S     |        |                     | Lavoro dipendente       | $\in 0$         | € 0           |           |
| C10 - Totale Redditi Complessivi                                                                         |       |        |                     |                         | € 0             | €0            |           |
| C11 - Totale componenti nucleo familiare                                                                 |       |        |                     | 4                       |                 |               |           |
| C12 - Totale studenti universitari oltre al dichiarante                                                  |       |        |                     | 0                       |                 |               |           |
| C13 - Totale componenti<br>65%                                                                           | cor   | i inva | lidità superiore al | 0                       | _               |               |           |
|                                                                                                    |       |        | 100                 | SAN                     | 1               |               |           |

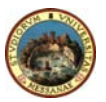

#### SECOND PHASE:

Identify the appropriate coefficient in the table below

|     | Househol | d me | mbers       | Coefficier | nt |
|-----|----------|------|-------------|------------|----|
|     |          | 1    |             | 0,45       |    |
|     |          | 2    |             | 0,75       |    |
|     |          | 3    |             | 1,00       |    |
|     |          | 4    |             | 1,22       |    |
|     |          | 5    |             | 1,43       |    |
|     | 1        | 6    | 15          | 1,62       |    |
|     |          | 7    |             | 1,80       |    |
|     |          | 8    |             | 1,95       | X  |
| 6   |          | 9    |             | 2,10       |    |
| N   | 7/       | 10   |             | 2,25       | P  |
| - T |          |      | 1. A. B. B. |            |    |

The number of household members **(C11)** will go up for each condition indicated on line C12, C13, B1, B2. For each member over 10 years of age add 0,15.

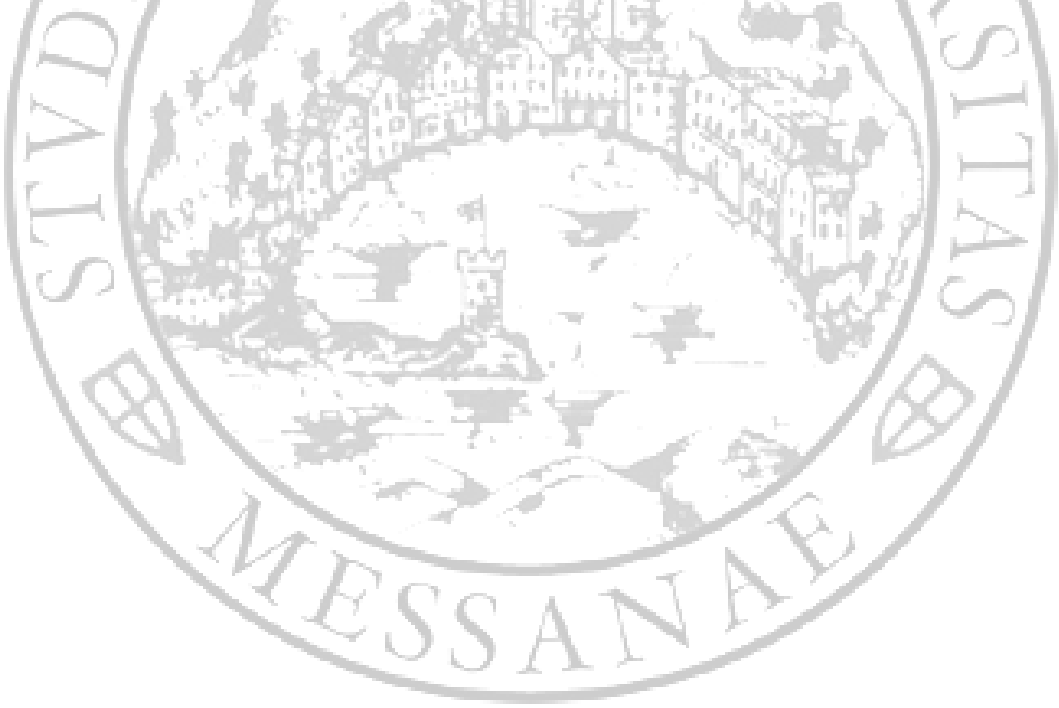

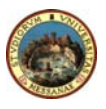

#### THIRD PHASE:

Divide the ICE obtained in the **FIRST PHASE** by the coefficient resulting in the **SECOND PHASE**. The final sum is the **Recalculated Indicator of the Economic Situation (ICER).** Identify in the table below the second instalment fee.

| 2010/11                        | INCOME BRACKETS        |
|--------------------------------|------------------------|
| Recalculted In                 | come Second instalment |
| brackets (€                    | €) (€)                 |
| 0 - 5.000                      | 80                     |
| 5.001 - 10.000                 | 80                     |
| 10.001 - 15.000                | 230                    |
| 15.001 - 20.000                | 380                    |
| 20.001 - 25.000                | 530                    |
| 25.001 - 30.000                | 650                    |
| 30.001 - 35.000                | 760                    |
| 35.001 - 40.000                | 830                    |
| 40.001 - 50.000                | 980                    |
| 50.001 - 60.000                | 1070                   |
| 60.001 - 70.000                | 1140                   |
| 70.001 - 80.000                | 1210                   |
| 80.001 - 90.000                | 1290                   |
| 90.001 - 100.000               | 1350                   |
| 100.000 - 150.000              | 1450                   |
| Over 150.001                   | 1550                   |
| No income declared             | 1600                   |
| The state of the second second | Full The State         |

Students making false declarations will incur a 200 € sanction and higher fees, besides facing criminal consequences.